# Procédure d'Installation de JCE 1.5.x

#### La suite JCE 1.5.x n'est prévue que pour Joomla! 1.5.x !

## 1. Installation du Composant JCE 1.5

| Site          | Menus             | Contenu         | Composants                  | Extensions             | Outils          | Aide          | 👹 Prévisualiser 🛛 💮 0 🛛 🚨 1 🛛 🙆 Déconnexion |
|---------------|-------------------|-----------------|-----------------------------|------------------------|-----------------|---------------|---------------------------------------------|
|               | _                 |                 |                             | 😹 Installer/Dés        | sinstaller      |               |                                             |
|               | Ges               | stion de        | s extensi                   | 🚑 Gestion des          | modules         |               |                                             |
|               |                   |                 |                             | 😒 Gestionnair          | e des plugin:   | s             | LE GOMPOSANT JGE Aide                       |
| Ins           | tallation         | Composan        | ts Modules                  | 📰 Gestionnair          | e des templa    | tes           | emplates                                    |
|               |                   |                 |                             | 📰 Gestion des          | langues         |               |                                             |
| Archi         | ive:              | D:\Doc          | cuments\Web\Archive         | sWCE\1.5\com_jce       | e_15 Parco      | ourir         | Transfert de fichier & Installation         |
| Insta         | aller depuis      | un dossier      |                             |                        |                 |               |                                             |
| dossi         | ier d'installatio | n:              |                             |                        |                 |               | Installation                                |
| Insta<br>URL: | aller depuis      | une L'IN<br>DEF | ISTALLATION<br>PUIS L'INTER | N DU COM<br>RFACE D'II | POSAN<br>NSTALL | T S'E<br>ATIO | EFFECTUE<br>N DE JOOMLA!                    |

#### - Confirmation de l'installation du Composant JCE

| Gestion des extensions 15. CO                                                                                                    | NFIRMATION DE L'INSTALLATION            |
|----------------------------------------------------------------------------------------------------|-----------------------------------------|
| Installation Composants Modules Plugins Langue                                                                                                    | s Templates                             |
| installateur Composant Succès                                                                                                    |                                         |
| Composant JCE 1.5. x- Administration de l'éditeur JCE et ses groupes<br>Par ryan Demmer : www.joomlacontenteditor.net<br>Adaptation Francophone par Sarki : www.sarki.ch/jce<br>Mise à jour de 1.5.5:<br>• Correction: Suppression/Mise à jour des tables de JCE depuis le<br>• Ajout: Fichier langue pour les parmètres avancés du Plugin | LA VERSION DU COMPOSANT<br>EST INDIQUÉE |
| Mise à jour de 1.5.4:<br>• Correction: Lien pour l'installation manuelle du plugin<br>• Ajout: Suppression/Mise à jour des tables de JCE depuis le pann                                                                                                    | eau de contrôle                         |

Une nouvelle version comprenant le composant et le plugin permet de les installer ensemble. Attention, cela nécessite un droit d'exécution alloué par le serveur suffisamment long.

- Voici la fenêtre de confirmation de l'installation de ce pack...

| Extension                                                                                                    | Version                                   |   |
|----------------------------------------------------------------------------------------------------|-------------------------------------------|---|
| Composant de l'éditeur JCE                                                                                                    | 1.5.7 FR-EN                               | ( |
| Composant JCE 1.5 - Administration de l'éditeur JCE et ses group                                                                              | es                                        |   |
| JCE (Joomia Content Editor) est une extension du système de N                                                                                 | loxiecode TinyMCE editor, pour Joomla!    |   |
| JCE ne pourrait exister sans les libraries de scripts:                                                                                        |                                           |   |
| <ul> <li>Joomlal - obviously</li> </ul>                                                                                                    |                                           |   |
| TinyMCE     Mostagle                                                                                                    |                                           |   |
| PHPThumb                                                                                                    |                                           |   |
| <ul> <li>getID3</li> <li>Silk icon set 1.3</li> </ul>                                                                                         |                                           |   |
|                                                                                                    |                                           |   |
| zt les personnes sulvantes                                                                                                    |                                           |   |
| <ul> <li>Ma femme, Amoreen</li> <li>Les développeurs Joomlal</li> </ul>                                                                       |                                           |   |
| Les modérateurs des Forums Joomla!                                                                                                    |                                           |   |
| <ul> <li>Tous les traducteurs - Un travail conséquent est nécess</li> <li>Tous ceux qui soutiennent le projet JCE en souscrivant (</li> </ul> | aire pour cette version<br>comme Adhérent |   |
| <ul> <li>Tous ceux qui soutiennent le projet JCE en apportant leu</li> </ul>                                                                  | r aide sur les forums                     |   |
| <ul> <li>Tous ceux qui soutiennent le projet JCE en faisant preuv</li> <li>Tous ceux qui soutiennent le projet JCE en l'utilisant</li> </ul>  | e de patience dans les soutiens           |   |
| <ul> <li>Et tous ceux qui ne sont pas cités mais qui contribuent d</li> </ul>                                                                 | le quelque façon au projet JCE            |   |
| JCE est dédicacé à mon père.                                                                                                    |                                           |   |
| Ryan Demmer                                                                                                    |                                           |   |
| Pour plus d'information :                                                                                                    |                                           |   |
| Le portail officiel de JCE                                                                                                    |                                           |   |
| <ul> <li>Le portail francophone de JCE 1.5</li> <li>Listing des mises à jour du composant et des modifications</li> </ul>                     | ns                                        |   |
| Traductions et supports francophones par Sarki                                                                                                |                                           |   |
|                                                                                                    | 154 FR EN                                 |   |
| Plugin JCE Editeur                                                                                                    | 1.0.4 FIX-EN                              |   |

## - Panneau de contrôle du composant JCE – Absence du plugin

| Administration de JCE 1c. PANNEAU DE CONTRÔLE DU COMPOSANT                                                                                                    |
|----------------------------------------------------------------------------------------------------|
| Panneau de Contrôle         Configuration         Groupes         Plugins         Installation                                                                                                    |
| Le plugin JCE n'est pas disponible. Veuillez l'installer depuis l'interface de Joomla! ou par la procédure manuelle.<br>MESAGE INFORMANT QUE LE PLUGIN JCE N'EST PAS INSTALLÉ. IL DOIT L'ÊTRE<br>PAR L'INTERFACE D'INSTALLATION DE JOOMLA! ET NON PAS DU COMPOSANT !                                                                                |
| Configuration de JCE Gestion Plugins Gestion Groupes Installer                                                                                                    |
| Forum JCE 1.5 FR jce15.sarki.ch/forum POUR LES PLUGINS COMPLÉMENTAIRES ET                                                                                                    |
| Tutoriels JCE 1.5 FR jce15.sarki.ch/tutoriels                                                                                                    |
| Documentation 1.5 FR jce15.sarki.ch/documentation                                                                                                    |
| Téléchargement 1.5 FR jce15.sarki.ch/telechargement                                                                                                    |
| Forum officiel JCE (en) www.joomlacontenteditor.com/forum                                                                                                    |
| Tutoriels JCE (en) www.joomlacontenteditor.com/tutorials                                                                                                    |
| Documentation JCE (en) www.joomlacontenteditor.com/documentation                                                                                                    |
| FAQ JCE (en) www.joomlacontenteditor.com/faq                                                                                                    |
| Licence GNU/GPL                                                                                                    |
| Version du Composant 1.5.6 FR                                                                                                    |
| Version du Plugin JCE pour Joomla! n'est pas installé. Il doit l'être en complément du composant pour rendre l'éditeur fonctionnel !<br>Si la procédure d'installation par Joomla! ne fonctionne pas, envoyez le contenu du dossier dans le répertoire 'plugins/editors' et procédez à son<br>installation depuis le lien qui apparaîtra ci-dessus. |
| Tables de JCE dans la BD 🖋 OK - [Supprimer]                                                                                                    |

# 2. Installation du Plugin JCE 1.5

| Site                   | Menus                                                         | Contenu                                                | Composants                                           | Extensions                                     | Outils                                  | Aide                                          | 腾 Prévisualiser 🛛 🖉 0 🛛 🚨 1 🛛 🙆 Déconnexion                                                          |
|------------------------|---------------------------------------------------------------|--------------------------------------------------------|------------------------------------------------------|------------------------------------------------|-----------------------------------------|-----------------------------------------------|----------------------------------------------------------------------------------------------------|
|                        | Ge                                                            | stion de                                               | extensi                                              | Installer/Dé:<br>Gestion des<br>Gestionnair    | sinstaller<br>s modules<br>e des plugin | s                                             | 2ª. INSTALLER LE<br>PLUGIN JCE                                                                       |
| In<br>L<br>Arc<br>Arct | <u>stallation</u><br><b>'INSTALL</b><br>hive à trans<br>hive: | Composar<br>LATION DI<br>férer<br>D:\Do                | nts Modules<br>U PLUGIN S'<br>cuments\Web\Archive    | Gestionnair                                    | e des templa<br>DEPUIS<br>rs\Pack.      | ates<br>L'INT<br>arcourir]                    | <b>Transfert de fichier &amp; Installation</b>                                                       |
| SI<br>AL<br>UI<br>DA   | UR CERT<br>LOUÉ F<br>NE ERRE<br>ANS CE                        | TAINS SE<br>POUR DÉI<br>EUR OU L<br>CAS, VE<br>http:// | RVEURS, SE<br>COMPRESSE<br>JNE PAGE B<br>UILLEZ SUIN | ELON LEUF<br>R UNE AR<br>LANCHE S<br>/RE LA PR | R CONF<br>CHIVE<br>L'AFFIC<br>OCÉDU     | IGUR,<br>ET L <sup>'</sup> I<br>HE AI<br>RE D | ATION, IL ARRIVE QUE LE TEMPS<br>NSTALLER NE SOIT PAS ASSEZ LONG.<br>LORS.<br>'INSTALLATION MANUELLE |

#### - Confirmation de l'installation du Plugin JCE

| Gestion des extensions 25. CONFIRMATION DE L'INSTALLATION                                                                                                    |
|----------------------------------------------------------------------------------------------------|
| Installation Composants Modules Plugins Langues Templates                                                                                                    |
| Installateur Plugin Succès MESSAGE DE CONFIRMATION DE L'INSTALLATION                                                                                                    |
| JCE <i>(Joomla Content Editor)</i> est une extension du système de Moxiecode TinyMCE editor, pour Joomla!<br>JCE ne pourrait exister sans les libraries de scripts:                                                   |
| <ul> <li>Une description du plugin, des liens sur l'historique des mises à jour</li> <li>et sur les supports disponibles sont consultables par son édition dans</li> <li>la gestion des plugins de joomla!</li> </ul> |
| DES RÉGLAGES POUR UTILISATEURS AVANCÉS SONT ÉGALEMENT DISPONIBLES.                                                                                                    |
| Et les personnes suivantes                                                                                                    |
| <ul> <li>Ma femme, Amoreen</li> <li>Les développeurs Joomla!</li> </ul>                                                                                                    |

#### - Paramètres du Plugin JCE dans la gestion des plugins de Joomla!

| Site   | Menus | Contenu  | Composan    | nts         | Ex       | tensions      | Outils        | Aide |
|--------|-------|----------|-------------|-------------|----------|---------------|---------------|------|
|        | _     |          |             | 5           | 0        | Installer/Dés | installer     |      |
| 2      | 🦻 Ges | stion de | s plugi     | ns 🏼        | <u>.</u> | Gestion des   | modules       |      |
|        |       |          |             | 9           | 4        | Gestionnaire  | e des plugins | s    |
|        |       |          |             | E           |          | Gestionnaire  | e des templa  | tes  |
| Filtre | :     | App      | liquer Réir | nitialis: 🚆 | ÷7       | Gestion des   | langues       |      |
| #      |       |          |             |             |          | Nom           | du plugin     |      |

#### - Modifier les paramètres du Plugin JCE

| Parametres                             |             | Paramètres personnalisés                                                                             |  |
|----------------------------------------|-------------|----------------------------------------------------------------------------------------------------|--|
| Paramètre                              | s du plugin | Liste personnalisée des variables de                                                                 |  |
| <ul> <li>Paramètres avancés</li> </ul> |             | configuration de TinyMCE, séparées par                                                               |  |
| Paramètres                             |             | Exemple: object_resizing: false;<br>browsers: 'nsie,gecko,opera'.                                    |  |
| personnalisės                          |             | Appel fichier                                                                                        |  |
| Appel fichier                          |             | Url relative depuis la racine du site du<br>fichier contenant les appels de<br>commandes de TinyMCE. |  |

#### - Description du Plugin JCE, dans la gestion des plugins de Joomla!

| Détails         |                                                                                                    |
|-----------------|----------------------------------------------------------------------------------------------------|
| Nom:            | Editeur JCE 1.5.3                                                                                                    |
| Activé:         | 🔘 Non 💿 Oui                                                                                                    |
| Туре:           | editors                                                                                                    |
| Fichier plugin: | jce,php                                                                                                    |
| Niveau d'accès: | Public A<br>Enregistré<br>Spécial V                                                                                                    |
| Ordre:          | 1 (Editeur JCE 1.5.3) 🛛 👻                                                                                                    |
| Description:    | JCE(Joomla Content Editor) est une extension du système de Moxiecode TinyMCE editor                                                                                                    |
|                 | <ul> <li>Joomla! - obviously</li> <li>TinyMCE</li> <li>Mootools</li> <li>PHPThumb</li> <li>getID3</li> <li>Silk icon set 1.3</li> <li>Et les personnes suivantes</li> <li>Ma femme, Amoreen</li> <li>Les développeurs Joomla!</li> <li>Les modérateurs des Forums Joomla!</li> </ul>                                                                                                    |
|                 | <ul> <li>Tous les traducteurs - Un travail consequent est necessaire pour cette version</li> <li>Tous ceux qui soutiennent le projet JCE en souscrivant comme Adhérent</li> <li>Tous ceux qui soutiennent le projet JCE en apportant leur aide sur les forums</li> <li>Tous ceux qui soutiennent le projet JCE en faisant preuve de patience dans les soi</li> <li>Tous ceux qui soutiennent le projet JCE en l'utilisant</li> <li>Et tous ceux qui ne sont pas cités mais qui contribuent de quelque façon au projet</li> <li>JCE est dédicacé à mon père</li> </ul> |
|                 | Ryan Demmer                                                                                                    |
|                 | Pour plus d'information :                                                                                                    |
|                 | Le portail officiel de JCE                                                                                                    |
|                 | <ul> <li>Le portail francophone de JCE 1.5</li> <li>Listing des mises à jour du plugin et des modifications</li> </ul>                                                                                                    |
|                 |                                                                                                    |

# 3. Déclarer JCE comme éditeur par défaut

| Panneau de Contrôle       Configuration       Groupes       Plugins       Installation         Image: Configuration de JCE       L'éditeur JCE n'est pas déclaré comme éditeur par défaut ni dans Joomla! ni dans       Image: Configuration de JCE       Image: Configuration de JCE <td< th=""><th>ER JCE<br/>Éditeur par défaut</th></td<> | ER JCE<br>Éditeur par défaut                                                                                                    |
|----------------------------------------------------------------------------------------------------|----------------------------------------------------------------------------------------------------|
| Configuration de JCE Gestion Plugins Gestion Groupes                                                                                                    | MESSAGE D'AVERTISSEMENT                                                                                                    |
| Forum JCE 1.5 FR     jce15.sarki.ch/forum     DÉCLARER C       Tutoriels JCE 1.5 FR     jce15.sarki.ch/tutoriels     DANS JOOM                                                                                                    | SE N'EST PAS AUTOMATIQUEMENT<br>MME L'ÉDITEUR PAR DÉFAUT.<br>RE, VOUS DEVEZ ALLER DANS<br>RATION GÉNÉRALE DE JOOMLA!<br>Z AUSSI L'ASSIGNER À UN OU<br>PROFILS UTILISATEUR SANS LE<br>OMME L'ÉDITEUR PAR DÉFAUT<br>LA! |

#### - Déclarer JCE comme éditeur par défaut dans la configuration de Joomla!

| 送 Configurat                              | ion générale                               | 3b. DÉCLARER JCE<br>COMME ÉDITEUR PAR DÉFAUT                                                                                 |  |  |
|-------------------------------------------|--------------------------------------------|----------------------------------------------------------------------------------------------------|--|--|
| <u>Site</u> Système Ser                   | veur                                       |                                                                                                    |  |  |
| -Paramètres du site                       |                                            |                                                                                                    |  |  |
| Site hors ligne                           | 🖲 Non 🔘 Oui                                |                                                                                                    |  |  |
| Message lorsque le site<br>est hors ligne |                                            | DANS L'ONGLET "SITE" DE LA CONFIGURATION<br>GÉNÉRALE DE JOOMLA!, CHOISISEZ L'ÉDITEUR<br>JCE DANS LA LISTE DÉROULANTE POUR LE |  |  |
| Nom du site                               | Sarki présente JCE 1.5                     | DÉCLARER COMME L'ÉDITEUR PAR DÉFAUT.                                                                                         |  |  |
| Éditeur WYSIWYG par<br>défaut             | Editor - TinyMCE 2.0                       | POUR ASSIGNER JCE UNIQUEMENT À UN OU<br>PLUSIEURS PROFILS UTILISATEUR, OUVREZ-LES                                            |  |  |
| Longueur des liste                        | Editor - No Editor<br>Editor - TinyMCE 2.0 | UN À UN ET FAITES DE MEME AVEC LA LISTE                                                                                      |  |  |
| Longueur du fil<br>d'actualité            | 10 👻                                       | DÉROULANTE                                                                                                    |  |  |
| Email du flux                             | Email de l'auteur 👻                        |                                                                                                    |  |  |

#### - Déclarer JCE comme éditeur par défaut dans un profil Utilisateur

| Unisateur.                | [Editer] PAR                   | DÉFAUT DAN                                | S UN PROFIL                                      |
|---------------------------|--------------------------------|-------------------------------------------|--------------------------------------------------|
| étails de l'utilisateur — |                                | Paramètres                                |                                                  |
| Nom                       | Administrator                  | Langue de l'interface<br>d'administration | - Sélectionnez une langue - 🗸 🗸                  |
| Email                     | votre@email.com                | Langue de l'interface<br>publique         | - Sélectionnez une langue - 🗸 🗸                  |
| Nouveau mot de passe      |                                | Éditeur de l'utilisateur                  | - Sélectionnez un éditeur - 👻                    |
| SI L'ÉDITEUR              | JCE EST DÉCLARÉ COMME          | Site d'aide                               | - Sélectionnez un éditeur -<br>Editeur JCE 1.5.3 |
| L'ÉDITEUR PAR             | R DÉFAUT POUR JOOMLA!,         | Fuseau horaire                            | Editor - No Editor<br>Editor - TinyMCE 2.0       |
| NE L'ASSIGNE              | Editeur                        | nformations sur le contac                 | ct                                               |
|                           | Rédacteur<br>- Public Back-end | Nom                                       | Sarki Multimédia                                 |
|                           | - Gestionnaire                 | Position                                  | Mihàly Marti                                     |
|                           | - Super Administrateur         | Téléphone                                 | +41 (0)24 459 3966                               |
|                           |                                |                                           |                                                  |

### 4. Installation de Plugins additifs ou de packs de langue pour JCE

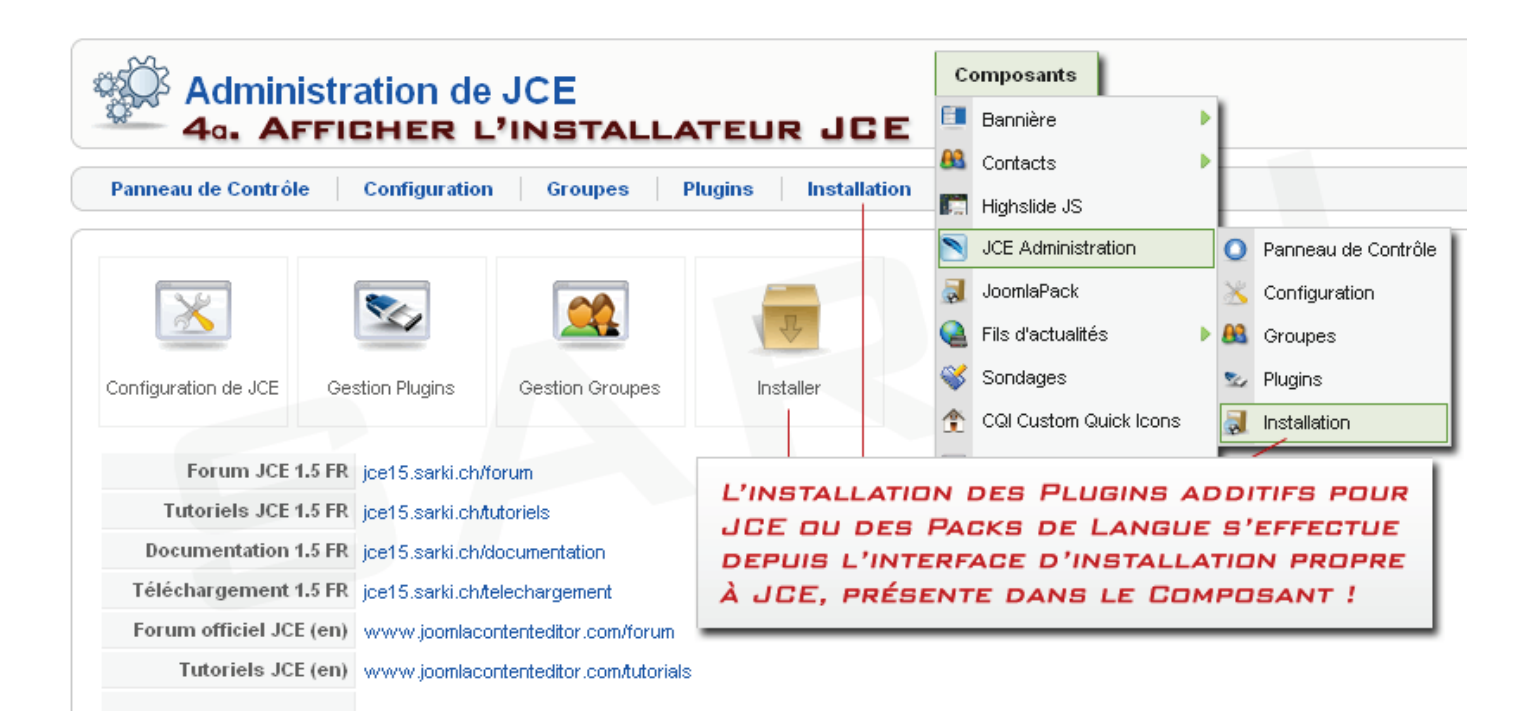

#### - Installation d'extensions

| 🔳 Install                        | ation d'exter                                                                                            | 4b. INSTALLER UN PLUGIN ADDITIF<br>GRATUIT OU "ADHÉRENT", OU<br>UN PACK DE LANGUE                                      |  |  |  |  |  |  |  |
|----------------------------------|----------------------------------------------------------------------------------------------------|----------------------------------------------------------------------------------------------------|--|--|--|--|--|--|--|
| Panneau de contrô                | Panneau de contrôle         Installer         Gestion Plugins         Langues         Extensions Plugins |                                                                                                    |  |  |  |  |  |  |  |
| Archive à transférer<br>Archive: | D:\Documents\Web\Ar                                                                                      | chives\JCE\1.5\Dossiers\Pack, Parcourir) Transfert de fichier & Installation                                           |  |  |  |  |  |  |  |
| Installer depuis un d            | lossier                                                                                                  |                                                                                                    |  |  |  |  |  |  |  |
| dossier d'installation:          | D:\Bureau\Serveur2Go                                                                                     | VhtdocsVjoomlas2go\tmp Installation                                                                                    |  |  |  |  |  |  |  |
| Installer depuis une<br>URL:     | adresse URL<br>http://                                                                                   | L'INSTALLATION DES PLUGINS ADDITIFS OU<br>DES PACKS DE LANGUE S'EFFECTUE DEPUIS<br>L'INTERFACE D'INSTALLATION DE JCE ! |  |  |  |  |  |  |  |

#### - Confirmation d'installation

| Installation d'exten                                                                                                    | isions JCE                                                                                                    | 40. CONFIR<br>DE L'IN                                                          | MATION<br>STALLATION                                                                              |
|----------------------------------------------------------------------------------------------------|----------------------------------------------------------------------------------------------------|--------------------------------------------------------------------------------|---------------------------------------------------------------------------------------------------|
| Panneau de contrôle <u>Installer</u> G                                                                                                    | estion Plugins Langues                                                                                                    | Extensions Plugins                                                             |                                                                                                   |
| Installateur Plugin Succès                                                                                                    |                                                                                                    |                                                                                |                                                                                                   |
| IFrame plugin version 1.5.3<br>Attention!                                                                                                    | LA VERSION DU PLI<br>EST INDIQUÉE                                                                                                  | JGIN                                                                           |                                                                                                   |
| Activer le plugin lFrame pour tous les utilis<br>Il est conseillé de n'activer ce plugin que po<br>Ce plugin est assigné lors de l'installa<br>Si ce groupe est ouvert à tous, vous pouve: | ateurs peut leur permettre de l'<br>our les auteurs de confiance.<br>Ition au groupe 'Default'<br>z désactiver le plugin IFrame en | utiliser au sein d'autres<br>EFFECTUI<br>LES AUTR<br>éditant son profil par le | extensions tel les commentaires.<br>EZ DE MÊME POUR<br>RES PLUGINS<br>Gestionnaire de Groupes JCE |
| Changelog (from 1.5.2):                                                                                                    |                                                                                                    |                                                                                |                                                                                                   |

Le processus est le même pour les autres plugins et les packs de langue.

Le pack de langue FR n'a pas besoin d'être installé dans la version française de JCE. Il s'installe avec le Composant et le Plugin JCE FR.

## 5. Installation du Plugin JCE Utilities

| Site                | Menus                               | Contenu          | Composants          | Extensions                                                                   | Outils                                                                   | Aide          | 腾 Prévisualiser 🛛 🖉 0 🛛 🚨 1 🛛 🙆 Déconnexior      |
|---------------------|-------------------------------------|------------------|---------------------|------------------------------------------------------------------------------|--------------------------------------------------------------------------|---------------|--------------------------------------------------|
|                     | Ges<br>stallation                   | tion de          | ts   Modules        | Installer/Dé     Gestion de:     Gestionnair     Gestionnair     Gestionnair | sinstaller<br>s modules<br>re des plugins<br>re des templat<br>s langues | tes           | 5a. INSTALLER LE PLUGIN<br>JCE UTILITIES<br>Aide |
| Arc<br>Arct         | <b>hive à transfé</b><br>nive:      | érer<br>D:\Doc   | ouments\Web\Archive | sWCE\1.5\com_jo                                                              | a_15 Parco                                                               | urir          | Transfert de fichier & Installation              |
| <b>inst</b><br>dos: | taller depuis<br>sier d'installatio | un dossier<br>n: |                     |                                                                              |                                                                          |               | Installation                                     |
| <b>Inst</b><br>URL  | aller depuis                        | une L'IN<br>DEF  | STALLATION          | N DU PLU<br>RFACE D'II                                                       | GIN JCI<br>NSTALL                                                        | E UT<br>ATIOI | TILITIES S'EFFECTUE<br>N DE JOOMLA!              |

#### - Confirmation d'installation

| Gestion des extensions 5b. INSTALLER LE PLUGIN<br>JCE UTILITIES                                                                                                    |
|----------------------------------------------------------------------------------------------------|
| Installation Composants Modules Plugins Langues Templates                                                                                                    |
| Installateur Plugin Succès MESSAGE DE CONFIRMATION DE L'INSTALLATION                                                                                                    |
| Installation du Plugin JCE Utilities 2.2.0 beta3 effectuée avec succès<br>Pour activer JCE Utilities, vous devez le publier dans la gestion des plugins de Joomla!<br>JCE<br>JCE<br>JCE<br>JCE<br>JCE<br>JCE<br>JCE<br>JCE |

N'oubliez pas après l'installation de publier le plugin JCE Utilities dans la gestion des plugins de Joomla!

Vous pouvez utiliser le lien affiché pour vous y rendre directement.

#### - Présentation de JCE Utilities

💁 Plugin: [Éditer]

| Détails         |                                                                                                    |
|-----------------|----------------------------------------------------------------------------------------------------|
| Nom:            | JCE Utilities 2.2.0 beta 3                                                                                                    |
| Activé:         | 🔘 Non 💿 Oui                                                                                                    |
| Туре:           | system                                                                                                    |
| Fichier plugin: | jceutilities .php                                                                                                    |
| Niveau d'accès: | Public ▲<br>Enregistré Spécial ▼                                                                                                    |
| Ordre:          | 0 (JCE Utilities 2.2.0 beta 3) 👻                                                                                                    |
| Description:    | Installation du Plugin JCE Utilities 2.2.0 beta3 effectuée avec succès                                                                                                    |
|                 | Pour activer JCE Utilities, vous devez le publier dans la gestion des plugins de Joomla!                                                                                                    |
|                 | JCE Utilities permet d'afficher des médias (image, flash, flv, quicktime, vmw, avi, mpg, divx, etc.) et des<br>contenus en popup de styles personnalisables.<br>JCE Utilities permet aussi d'insérer des Bulles d'info (Tooltip) sur du texte ou des médias.<br>JCE Utilities offre une fonction de correction des transparences d'images en PNG24 sous IE6. |
|                 | Présentation et modes d'emploi en anglais sur le site de l'auteur de JCE : Ryan Demmer                                                                                                    |
|                 | JCE Utilities Usage                                                                                                    |
|                 | Présentation, modes d'emploi et forum en français sur le portail FR par Sarki                                                                                                    |
|                 | http://jce.sarki.ch                                                                                                    |
|                 | CREDITS: Basé sur<br>Slimbox de Christophe Beyls - www.digitalia.be<br>Shadow de ShadowBox - http://mjijackson.com/shadowbox<br>Squeeze de Harald Kirschner - http://digitarald.de/project/squeezebox<br>Thickbox 2.0 de Cody Lindley - www.codeylindley.com<br>JQuery - http://jquery.com pour le DOM et FX magic!                                          |
|                 | Fonctionne avec FF 1.5+, IE 6+, Opera 8+, Google Chrome 0.2+, Safari 3+, Camino, et +                                                                                                    |

JCE Utilities n'est pas nécessaire si vous ne souhaitez pas créer des effets popup ou des bulles d'infos.

Il doit cependant être installé pour utiliser les plugins « Adhérent »

# - Configuration de JCE Utilities

| Paramètres             |                                    |
|------------------------|------------------------------------|
| 🔻 Paramètres du plug   | in                                 |
| Thème des Popups       | Rond noir relief 👻                 |
| Thème personnalisé     |                                    |
| Chemin du Thème        | plugins/system/jceutilities/themes |
| Répertoire des icônes  | plugins/system/jceutilities/img    |
| Vitesse du fondu       | 400                                |
| Vitesse d'affichage    | 400                                |
| Fond derrière Popup    | Oui O Non                          |
| Opacité du fond        | 0.8                                |
| Couleur du fond        | #000000                            |
| Largeur                | 640                                |
| Hauteur                | 480                                |
| Popups adaptés         | Oui O Non                          |
| Icône Zoom/Popup       | Oui O Non                          |
| Masquer les Objets     | 🖲 Oui 🔘 Non                        |
| Popup + Ascenseur      | 🖲 Oui 🔘 Non                        |
| Exclure des Composants |                                    |
|                        |                                    |
| Style Bulle info       | tooltip                            |
| Opacité Bulle info     | 1                                  |
| Vitesse d'affichage    | 150                                |
| Position Bulle info    | Bas Droite 🗸                       |
| Largeur (px)           | 16                                 |
| Hauteur (px)           | 16                                 |
|                        |                                    |
| PNG Fix                | Oui 🖲 Non                          |
| Flash WMode Fix        | 🔘 Oui 🖲 Non                        |
| Conversion Legacy      | 🔘 Oui 🖲 Non                        |
| Flash Version          | 10,0,22,87                         |
| Windows Media Version  | 5,1,52,701                         |
| Quicktime Version      | 6,0,2,0                            |
| Real Media Version     | 7,0,0,0                            |
| Shockwave Version      | 8,5,1,0                            |

#### 6. Installation du plugin JCE sans décompression par le serveur

Il arrive que le temps autorisé par le serveur pour traiter une donnée ne soit pas assez long pour effectuer l'installation d'une extension conséquente.

Une solution consiste à décompresser l'archive dans un dossier que vous envoyez sur le serveur, par exemple à la racine de Joomla!

Cette méthode d'installation, contrairement à la manuelle, attribuera les droits d'écriture nécessaires aux fichiers qui vous permettront ensuite de faire vos mises à jour par la même procédure, sans devoir désinstaller le plugin.

#### Installation sans décompression

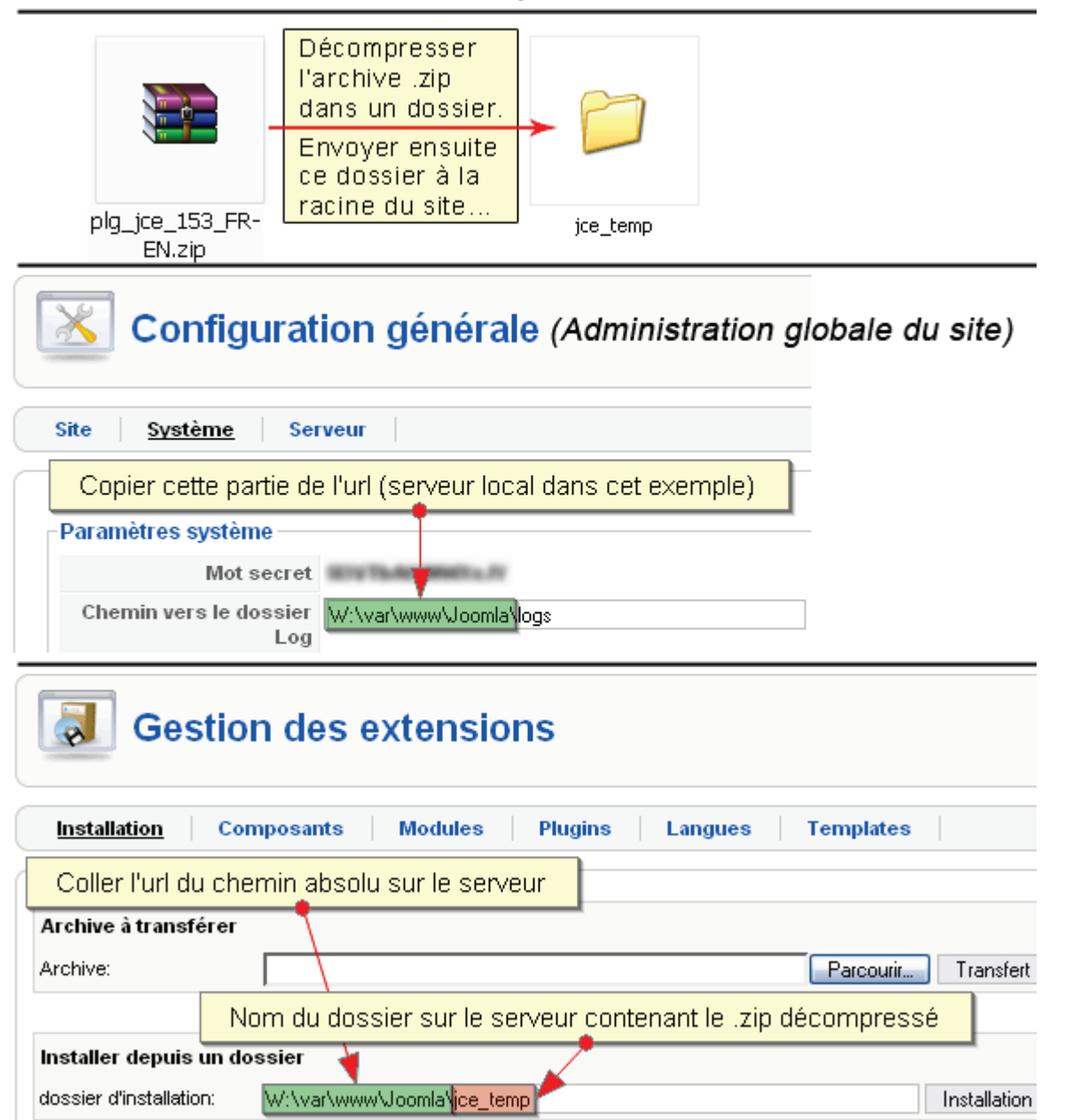

Attention : après confirmation de l'installation, n'oubliez pas de supprimer ce dossier.

#### 7. Installation manuelle du plugin JCE

JCE propose une autre solution pour pallier à l'impossibilité d'installer le plugin normalement. Si votre serveur ne fait pas la différence entre l'accès FTP et http, je vous conseille de l'utiliser.

#### - Décompresser l'archive

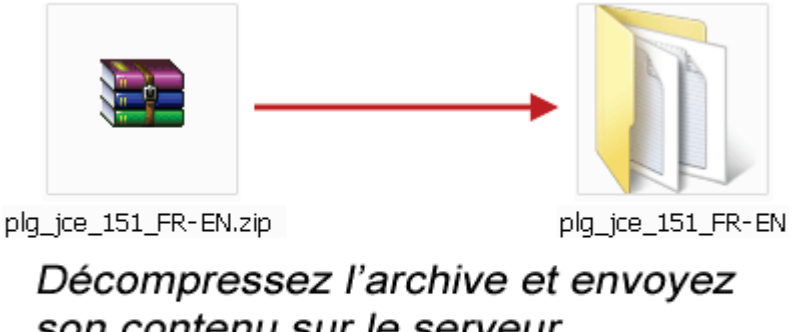

son contenu sur le serveur dans le dossier " plugins/editors " depuis la racine de votre site...

#### - Envoyez le contenu dans le dossier « plugins/editors » à la racine du site...

| Site Distant : / //jce15/plugins                                                                                                    | :/editors/           |                                                                                |                                                                                  |                                                               |                                                                         | - |  |
|----------------------------------------------------------------------------------------------------|----------------------|--------------------------------------------------------------------------------|----------------------------------------------------------------------------------|---------------------------------------------------------------|-------------------------------------------------------------------------|---|--|
| editors<br>? jce<br>? tinymce<br>? xstandard                                                                                                    |                      |                                                                                |                                                                                  |                                                               |                                                                         |   |  |
| Nom 🗠                                                                                                    | Taille               | Туре                                                                           | Date                                                                             | Heure                                                         | Permissions                                                             |   |  |
| <ul> <li></li> <li>jce</li> <li>tinymce</li> <li>xstandard</li> <li>index.html</li> <li>jce.php</li> <li>jce.xml</li> <li>none.php</li> <li>none.xml</li> <li>tinymce.php</li> </ul> | 44<br>19010<br>52816 | Dossier d<br>Dossier d<br>Dossier d<br>Firefox D<br>Fichier PHP<br>Fichier XML | 28.10.2008<br>29.07.2008<br>29.07.2008<br>29.07.2008<br>26.11.2008<br>26.11.2008 | 01:50<br>18:06<br>18:09<br>18:06<br>01:00<br>01:01<br>/E À EN | drwxr-sr-x<br>drwxrwsr-x<br>drwxrwsr-x<br>-rw-rw-r<br>-rw-r-r<br>-rw-rr |   |  |
| tinymce.xml                                                                                                    | 7024                 | Fichier XML                                                                    | 29.07.2008                                                                       | 18:09                                                         | -rw-rw-r                                                                |   |  |
| xstandard.php                                                                                                    | 8979<br>1131         | Fichier PHP<br>Fichier XML                                                     | 11.09.2008<br>29.07.2008                                                         | 03:56<br>18:09                                                | -rw-rw-r<br>-rw-rw-r                                                    |   |  |

## - Finaliser l'installation manuelle du Plugin depuis le composant JCE

| Administration de JCE FINALISATION DE<br>L'INSTALLATION MANUELLE                                                                                |  |  |  |  |  |  |  |  |  |
|----------------------------------------------------------------------------------------------------|--|--|--|--|--|--|--|--|--|
| Panneau de ContrôleConfigurationGroupesPluginsInstallation                                                                                      |  |  |  |  |  |  |  |  |  |
| Les fichiers du plugin JCE sont présents et l'installation peut être finalisée - Finaliser l'installation du plugin JCE                         |  |  |  |  |  |  |  |  |  |
| Pour finaliser l'installation du plugin au sein de Joomla!<br>vous devez cliquer sur le lien ci-dessus                                          |  |  |  |  |  |  |  |  |  |
|                                                                                                    |  |  |  |  |  |  |  |  |  |
| Configuration de JCE Gestion Plugins Gestion Groupes Finistalier                                                                                |  |  |  |  |  |  |  |  |  |
| Forum JCE 1.5 FR jce15.sarki.ch/forum                                                                                                    |  |  |  |  |  |  |  |  |  |
| Tutoriels JCE 1.5 FR jce15.sarki.ch/tutoriels                                                                                                   |  |  |  |  |  |  |  |  |  |
| Documentation 1.5 FR jce15.sarki.ch/documentation                                                                                               |  |  |  |  |  |  |  |  |  |
| Téléchargement 1.5 FR jce15.sarki.ch/telechargement                                                                                             |  |  |  |  |  |  |  |  |  |
| Tuteriele ICE (en) www.joomlacontenteditor.com/forum                                                                                            |  |  |  |  |  |  |  |  |  |
| Documentation ICE (en) www.joomlacontenteditor.com/documentation                                                                                |  |  |  |  |  |  |  |  |  |
| EAO JCE (en) www.joomlacontenteditor.com/fac                                                                                                    |  |  |  |  |  |  |  |  |  |
|                                                                                                    |  |  |  |  |  |  |  |  |  |
| Version du Composant 1.5.6 FR                                                                                                    |  |  |  |  |  |  |  |  |  |
| Version du Plugin 1.5.3 FR - PRÉSENCE DES FICHIERS DU PLUGIN                                                                                    |  |  |  |  |  |  |  |  |  |
| Tables de JCE dans la BD                                                                                                    |  |  |  |  |  |  |  |  |  |
| Administration de JCE                                                                                                    |  |  |  |  |  |  |  |  |  |
| Panneau de Contrôle         Configuration         Groupes         Plugins         Installation                                                  |  |  |  |  |  |  |  |  |  |
| D Installation de l'éditeur achevée avec succès. Vous devez maintenant le déclarer comme éditeur par défaut ou le lier à un profil utilisateur. |  |  |  |  |  |  |  |  |  |
| MESSAGE DE CONFIRMATION DE L'INSTALLATION                                                                                                    |  |  |  |  |  |  |  |  |  |
|                                                                                                    |  |  |  |  |  |  |  |  |  |
| Configuration de JCE Gestion Plugins Gestion Groupes Installer                                                                                  |  |  |  |  |  |  |  |  |  |
| Forum ICE 1.5 EP ice15 certi chiforum                                                                                                    |  |  |  |  |  |  |  |  |  |
| Tutoriels JCE 1.5 FR jce15.sarki.ch/utoriels                                                                                                    |  |  |  |  |  |  |  |  |  |
| Documentation 1.5 FR jce15.sarki.ch/documentation                                                                                               |  |  |  |  |  |  |  |  |  |
| Téléchargement 1.5 FR jce15.sarki.ch/telechargement                                                                                             |  |  |  |  |  |  |  |  |  |

# **Configuration des groupes**

# 1. Hiérarchie des groupes

|            |                                                                                                    | Groupes JC                                                                       | Éditer Garder sa co                                                                                                    | dministrateur" est en position "O" pour<br>nfiguration de base dans un autre groupe |  |  |  |  |
|------------|----------------------------------------------------------------------------------------------------|----------------------------------------------------------------------------------|----------------------------------------------------------------------------------------------------|-------------------------------------------------------------------------------------|--|--|--|--|
| E          | anne                                                                                                    | au de Contrôle Co                                                                | guration <u>Groupes</u> Plugins Installation                                                                                                    |                                                                                     |  |  |  |  |
| Filtr<br># | re:                                                                                                    | Applie<br>Nom A                                                                  | Ces trois groupes sont en position "1"<br>Ils font partie de ceux qui doivent ajouter de<br>Le Rédacteur publie, l'Editeur corrige tous<br>le groupe "Travail" ajoute et modifient leurs | es articles<br>les articles,<br>articles Rublié Rriorité No ID                      |  |  |  |  |
| 1          |                                                                                                    | Default                                                                          | roupe Administrateur aux droits absolus en administration et en                                                                                                    | frontal du site                                                                     |  |  |  |  |
| 2          |                                                                                                    | Groupe Rédacteur                                                                 | roits absolus en frontal du site                                                                                                    |                                                                                     |  |  |  |  |
| 3          |                                                                                                    | Groupe Editeur                                                                   | roits de publication et d'ajout d'articles en frontal du site                                                                                                    | ✓ ▲ <sup>★</sup> 1 3                                                                |  |  |  |  |
| 4          |                                                                                                    | 🖸 Groupe Travail Droit d'ajout d'articles en frontal du site - Dossier "Travail" |                                                                                                    |                                                                                     |  |  |  |  |
| 5          |                                                                                                    | Groupe Auteurs                                                                   | roit d'ajout d'articles en frontal du site - Dossier personnalisé au                                                                                                    | nom de l'Auteur 🖌 🖌 🗾 5                                                             |  |  |  |  |
|            | Le groupe "Auteurs" est en position "2" car ils possède des droits limités<br>Un Auteur peut appartenir au groupe "Travail" et posséder ainsi plus de droits |                                                                                  |                                                                                                    |                                                                                     |  |  |  |  |

## 2. Editer un groupe

|       | Gestionnaire de groupes                                               |                  |                                                                                               |                                                                                  |          |   |       |      | Dépublier | <b>o</b><br>Supprime | er Fermer | Q<br>Aide |
|-------|-----------------------------------------------------------------------|------------------|-----------------------------------------------------------------------------------------------|----------------------------------------------------------------------------------|----------|---|-------|------|-----------|----------------------|-----------|-----------|
| E     | Panneau de Contrôle Configuration <u>Groupes</u> Plugins Installation |                  |                                                                                               |                                                                                  |          |   |       |      |           |                      |           |           |
| Filtr | Filtre: Appliquer Réinitialiser EDITEZ LES GROUPE DE JCE              |                  |                                                                                               |                                                                                  |          |   |       |      |           |                      |           |           |
| #     |                                                                       | tiom▲            |                                                                                               | Description du groupe Activé Pric                                                |          |   |       |      |           | Priorité 👰           | ID        |           |
| 1     | ×                                                                     | Default          | Groupe Ad                                                                                     | Groupe Administrateur aux droits absolus en administration et en frontal du site |          |   |       |      | ısite     | ¥                    | - 0       | 1         |
| 2     |                                                                       | Groupe Rédacteur | Droits abs                                                                                    | CLIQUE                                                                           | Z SUR LE | - | DU GR | OUPE |           | $\checkmark$         |           | 2         |
| 3     |                                                                       | Groupe Editeur   | Droits de p                                                                                   | Droits de r                                                                      |          |   |       |      | A 7       | 3                    |           |           |
| 4     |                                                                       | Groupe Travail   | Droit d'ajou                                                                                  | Droit d'ajou <del>re annues en nontai du site - Dossier n'avail</del>            |          |   |       |      |           | 4                    |           |           |
| 5     |                                                                       | Groupe Auteurs   | Droit d'ajout d'articles en frontal du site - Dossier personnalisé au nom de l'Auteur 🖌 🔺 🙎 5 |                                                                                  |          |   |       |      | 5         |                      |           |           |
|       | Affichage <b>#</b> tous ▼                                             |                  |                                                                                               |                                                                                  |          |   |       |      |           |                      |           |           |

# 3. Gestion des droits sur les composants et assignation d'utilisateurs

| Composants et Utilisateurs                                                    | Paramètres de l'Editeur B                                                                                                    | arre d'outils Paramètres des Plugins                                                                                                    |
|-------------------------------------------------------------------------------|----------------------------------------------------------------------------------------------------|----------------------------------------------------------------------------------------------------|
| Paramètres principaux —                                                       |                                                                                                    |                                                                                                    |
| Nom:                                                                          | Default                                                                                                    |                                                                                                    |
| Description du groupe:                                                        | Groupe Administrateur aux droits absolus                                                                                                    | en administration et en frontal du site                                                                                                    |
| Activé:                                                                       | Activé                                                                                                    |                                                                                                    |
| Priorité:                                                                     | 0 (Default) 🗸                                                                                                    |                                                                                                    |
| Restrictions<br>Vous pouvez restreindre les a<br>Attention, au moins une de c | accès du groupe à des composants, l'affe<br>es fonctions doit être utilisée pour valider                                                                                                    | ecter à un niveau de Joomla! et/ou, à des membres enregistrés.<br>le groupe.                                                                                                    |
| Composants:                                                                   | Ous les composants         Articles         Contacts         tighslide JS         Idministration de JCE         Joomla Pack         is d'actualité         Sondages         Raccourcis Accueil         Recherche         Ajouter tous         Enlever tous | Composants accesibles au groupe<br>Choisir 'Tous les composants' ou 'Enlever tous' active le groupe<br>sur tous les composants !<br>Information :<br>Quel que soit son goupe, un utilisateur peut accéder à un<br>composant que si son niveau dans Joomla! le lui autorise.<br>Astuce :<br>Les NewsLetters doivent contenir des urls absolues/complètes.<br>Pour pouvoir utiliser les urls relatives sur le reste du site, créez u<br>groupe ou vous ne séléctionnez que le composant NewsLetter.<br>Paramétrez la fonction 'Url relative' sur 'Non' puis positionnez le<br>groupe au premier niveau (1=Prioritaire). |
|                                                                               | nvité<br>Enregistré<br>-Auteur<br>-Editeur<br>-Rédacteur<br>-Gestionnaire<br>Administrateur<br>Super Administrateur                                                                                                    | Niveaux de Joomla! appliqués au Groupe<br>Choisissez le(s) type(s) d'utilisateurs à assigner au groupe.<br>Information :<br>Seules quelques extensions additionnelles permettent à un 'Invité'<br>ou un 'Enregistré' d'utiliser JCE (commentaires, formulaires, etc.).<br>Astuce :<br>Pour chacune des fonctions de 'Restictions', CTRL + Clic permet<br>de séléctionner plusieurs éléments.                                                                                                    |
| Utilisateurs:                                                                 | Ajouter 🤤 Enlever séléctionné(s)                                                                                                    | Ajouter des utilisateurs spécifiques au groupe<br>Vous pouvez ajouter des utilisateurs enregistrés de différents<br>niveaux de Joomla!<br>Information :<br>Les accès d'un utilisateur à l'ensemble du site sont déterminés pa<br>les droits de Joomla! Le groupe ne concerne que l'utilisation de<br>JCE.<br>Astuce :<br>Pour choisir un niveau de Joomla!, utilisez la fonction précédente<br>au lieu d'ajouter manuellement tous les utilisateurs concernés                                                                                                    |

# 4. Paramètres de l'éditeur

| Groupe JC                  | E: [Éditer]                                                   |
|----------------------------|---------------------------------------------------------------|
| Composants et Utilisateurs | Paramètres de l'Editeur Barre d'outils Paramètres des Plugins |
| Configuration Editeur      |                                                               |
| Largeur de l'éditeur       |                                                               |
| Hauteur de l'éditeur       |                                                               |
| Lien Afficher/Masquer      | Oui 👻                                                         |
| Position                   | Haut 👻                                                        |
| Alignement                 | Centre 👻                                                      |
| Habillage                  | Défaut 👻                                                      |
| Teinte o2k7                | Défaut 👻                                                      |
| Style des fenêtres         | Gris 💌                                                        |
| Options Editeur            |                                                               |
| URLs Relatives             | Oui 👻                                                         |
| Eléments interdits         |                                                               |
| Eléments personnalisés     |                                                               |
| Eléments d'évènements      | a,img                                                         |
| Autoriser le Javascript    | Non 👻                                                         |
| Autoriser le CSS           | Non 👻                                                         |
| Autoriser le PHP           | Oui 👻                                                         |
| Formats 'Bloc de texte'    | p,div,h1,h2,h3,h4,h5,h6,blockquote,dt,dd,code,samp,pre        |
| Polices additionnelles     |                                                               |
| Désactiver des polices     |                                                               |
| Tailles des polices        | 8pt, 10pt, 12pt, 14pt, 18pt, 24pt, 36pt                       |
| Options Plugins            |                                                               |
| Chemin des Fichiers        | images/stories                                                |
| Poids maximum (KB)         | 1024 Poids autorisé par votre serveur : - 16384 KB            |
| Si fichier existant        | Non défini 🗸                                                  |
| Hauteur 'Prévisualisation' | 550                                                           |
| Largeur 'Prévisualisation' | 750                                                           |

Couleurs personnalisées

# 5. Gestion / Organisation de la barre d'outils

| Groupe JCE                                                                                                    | : [Éditer]                                                |                                            |                                                                               |      |
|----------------------------------------------------------------------------------------------------|-----------------------------------------------------------|--------------------------------------------|-------------------------------------------------------------------------------|------|
| Composants et Utilisateurs                                                                                                    | Paramètres de l'Editeur                                   | <u>Barre d'outils</u>                      | Paramètres des Plugins                                                        |      |
| Gestion de la barre d'outils d<br>Glisser-déplacer les icônes ou les<br>Plugins inutilisés                                                                                                    | <b>e l'éditeur</b><br>s lignes pour les ajouter ou les su | upprimer de la barre d'o                   | outils et les placer en position sou                                          | uhai |
| Si vous po                                                                                                    | installez le plugin "Image<br>uvez déplacer l'icône du    | e Manager Exten<br>plugin "Image M         | ded" pour Adhérent,<br>anager" dans l'espace                                  |      |
| des plu                                                                                                    | gins inutilisés<br>ex                                     |                                            |                                                                               |      |
| Barre d'outils du Groupe —                                                                                                    |                                                           |                                            |                                                                               |      |
| 0 🗋 🤊 (° 🖬 🔏 📽                                                                                                    | a î â î B I U ↔                                           | ĸĒ≣ <b>⊒</b>                               |                                                                               |      |
| Styles - Format                                                                                                    | • Police • Taille                                         | • 🌌 <u>A</u> X <sub>2</sub> X <sup>2</sup> | 😪 Ω — 🌮                                                                       |      |
| III ¶4 ≻¶ III 🖓 🖓 🔿? '                                                                                                    | ·<br>'n <sup>2</sup> a ="                                 | 🕈 🕹 🚗 👙 属                                  |                                                                               |      |
| <ul> <li>Image: A state of the state of the state of</li></ul> | ABBR. A.B.C. 66 A A 🕾 🐴 🕃                                 | E A 🕼 🗊 I                                  |                                                                               |      |
|                                                                                                    | px                                                        | La large<br>si elle e<br>"Param            | eur de l'éditeur est affiche<br>est spécifiée dans les<br>iètres de l'Editeur | ée   |
| 🗐 Description des icônes                                                                                                    |                                                           |                                            |                                                                               | _    |
| Plugins Additionnels                                                                                                    |                                                           |                                            |                                                                               |      |
| Plugins Additionnels n'apparaissa                                                                                                    | ant pas dans la barre d'outils                            |                                            |                                                                               |      |
| Menu contextuel                                                                                                    |                                                           |                                            |                                                                               |      |
| Explorateur de fichiers                                                                                                    | :                                                         |                                            |                                                                               |      |
| Popups des outils                                                                                                    |                                                           |                                            |                                                                               |      |
| Media Support                                                                                                    |                                                           |                                            |                                                                               |      |
|                                                                                                    |                                                           |                                            |                                                                               |      |

# 6. Paramètres des Plugins

#### Couper – Copier – Coller

| - 📺 💼 🙉 Coller un contenu —     |                                         |
|---------------------------------|-----------------------------------------|
| Paramètres général              |                                         |
| Créer des Paragraphes           | Oui 👻                                   |
| Créer des Retour de ligne       | Oui 👻                                   |
| Fenêtre contextuelle déroulante | Non 👻                                   |
| Nettoyage du code               | Non 👻                                   |
| Nettoyage du code Word          | Supprimer tous les attributs de style 👻 |
| Supprimer les balises SPAN      | Non 👻                                   |
| Supprimer les Styles            | Non 👻                                   |

### Gestionnaire de Liens

| _ | Gestionnaire de Lie   | ens             |              |                    |  |
|---|-----------------------|-----------------|--------------|--------------------|--|
| ļ | Paramètres par défaut | Liens internes  | Liens Docman | Liens RokDownloads |  |
|   | Cible par dé          | faut Non défini | •            |                    |  |

| Paramètres par défaut Liens interne | s Liens Docman Liens RokDownloads |
|-------------------------------------|-----------------------------------|
| Accès aux article                   | Oui 👻                             |
| Accès aux article non catégorisés   | Oui 👻                             |
| Accèder à un Contact                | Oui 👻                             |
| Accèder aux Liens                   | Oui 👻                             |
| Accèder aux Menus                   | Oui 👻                             |
|                                     |                                   |

| Paramètres par défaut | Liens internes | Liens Docman | Liens RokDownloads |  |
|-----------------------|----------------|--------------|--------------------|--|
| Accès aux liens Docma | in Oui 👻       |              |                    |  |
| Type des lien         | is Téléchargem | ent 🔻        |                    |  |
|                       |                |              |                    |  |

| Paramètres par défaut | Liens internes | Liens Docman | Liens RokDownloads |  |
|-----------------------|----------------|--------------|--------------------|--|
| Accès aux liens RokDo | ownloads Oui   | •            |                    |  |

## Correcteur orthographique

| arametres general     |                                 |
|-----------------------|---------------------------------|
| Moteur                | Google Spell 👻                  |
| Langues               | French=fr,English=en,Deutsch=de |
| PSpell Mode           | PSPELL_FAST                     |
| PSpell Spelling       |                                 |
| PSpell Jargon         |                                 |
| PSpell Encodage       |                                 |
| PSpell Chemin         | /usr/bin/aspell                 |
| Répertoire temporaire | /tmp                            |

# Explorateur de fichiers

| aramètres général Autor        | isations                                                                                                    |
|--------------------------------|----------------------------------------------------------------------------------------------------|
| Chemin des Images              |                                                                                                    |
| Poids maximum (KB)             |                                                                                                    |
| Extensions autorisées          | <pre>xml=xml;html=htm,html;word=doc,docx;<br/>powerpoint=ppt;excel=xls;text=txt,rtf;<br/>image=gif,jpeg,jpg,png;acrobat=pdf;</pre> |
| Liste des fichiers<br>visibles | <pre>html,htm,doc,docx,ppt,rtf,xls,txt,gif,jpeg,jpg,png,p</pre>                                                                    |

| Paramètres général Autor | isations   |
|--------------------------|------------|
| Envoyer                  | Oui 👻      |
| Si fichier existant      | Non défini |
| Création Dossier         | Dui 👻      |
| Suppression Dossier      | Dui 👻      |
| Renommer Dossier         | Dui 👻      |
| Suppression Fichier      | Dui 👻      |
| Renommer Fichier         | Dui 👻      |
| Couper/Copier/Coller     | Oui 👻      |
|                          |            |

## Scripts et extensions des Médias

| Paramètres général       |            |  |
|--------------------------|------------|--|
| Activer le mode 'Script' | Non 👻      |  |
| Encodage XHTML Strict    | Oui 👻      |  |
| Version Flash            | 9,0,124,0  |  |
| Version Media Player     | 5,1,52,701 |  |
| Version Quicktime        | 6,0,2,0    |  |
| Version Realplayer       | 7,0,0,0    |  |
| Version DivX             | 11,0,0,458 |  |

## Gestionnaire d'IFrame

| 🔁 Plugin IFrame ———   |              |
|-----------------------|--------------|
| Paramètres par défaut |              |
| Largeur               | 100          |
| Type de largeur       | % 🗸          |
| Hauteur               | 100          |
| Type de hauteur       | % 🗸          |
| Marge Haut            | Non défini 👻 |
| Marge Droite          | Non défini 👻 |
| Marge Bas             | Non défini 👻 |
| Marge Gauche          | Non défini 👻 |
| Bordure de cadre      | Non 👻        |
| Ascenseur             | Auto 👻       |
| Marges horizontales   | 100          |
| Marges verticales     | 100          |
| Alignement            | Non défini 👻 |

#### Gestionnaire d'images

| 📕 Gestionnaire d'ir | nages Etendu - Plugin Adhérent             |
|---------------------|--------------------------------------------|
| Paramètres général  | Paramètres par défaut Autorisations Avancé |
| Chemin des Ir       | nages                                      |
| Poids maximu        | n (KB)                                     |
| Extensions auto     | isées image=jpeg.jpg.png.gif               |
|                     |                                            |

## Gestionnaire d'images / suite...

| aramètres général | Paramètres par déf    | Autorisations |
|-------------------|-----------------------|---------------|
| Marg              | e Haut 🛛 Non défini 🤜 |               |
| Marge             | Droite Non défini 🖣   | ]             |
| Marg              | e Bas Non défini 🖣    |               |
| Marge G           | auche Non défini 🛪    |               |
| Appliquer une Bo  | rdure Non 👻           |               |
| Largeur de Bo     | rdure Non défini 🛪    |               |
| Style de Bo       | rdure Non défini 🛪    |               |
| Couleur de Bo     | rdure #000000         |               |
| Aligne            | ment Non défini 🛪     |               |

| amétres par défaut Autorisations |
|----------------------------------|
| Oui 👻                            |
| Non défini 👻                     |
| Oui 👻                            |
| Oui 👻                            |
| Oui 👻                            |
| Oui 👻                            |
| Oui 👻                            |
| Oui 👻                            |
|                                  |

## Gestionnaire d'images Etendu - Plugin Adhérent

| - 📕 Gestionnaire d'images Etendu - Pl | lugin Adhérent             |
|---------------------------------------|----------------------------|
| Paramètres général Paramètres par d   | éfaut Autorisations Avancé |
| Chemin des Images                     |                            |
| Poids maximum (KB)                    |                            |
| Extensions autorisées image=jpeg      | a,jpg,png,gif              |
|                                       |                            |

#### Gestionnaire d'images Etendu - Plugin Adhérent / suite...

| aramètres général  | Paramètres par défaut  | Autorisations | Avancé |  |
|--------------------|------------------------|---------------|--------|--|
| Marg               | je Haut 🛛 Non défini 👻 |               |        |  |
| Marge              | Droite Non défini 👻    |               |        |  |
| Marg               | ge Bas 🛛 Non défini 👻  |               |        |  |
| Marge G            | Sauche Non défini 👻    |               |        |  |
| Appliquer une Bo   | ordure Non 👻           |               |        |  |
| Largeur de Bo      | ordure Non défini 👻    |               |        |  |
| Style de Bo        | ordure Non défini 👻    |               |        |  |
| Couleur de Bo      | ordure #000000         |               |        |  |
| Align              | ement Non défini 👻     |               |        |  |
| edimension lors de | l'envoi Non 👻          |               |        |  |
| Rotation lors de   | l'envoi Non 👻          |               |        |  |
| Vignettes lors de  | l'envoi Non 👻          |               |        |  |

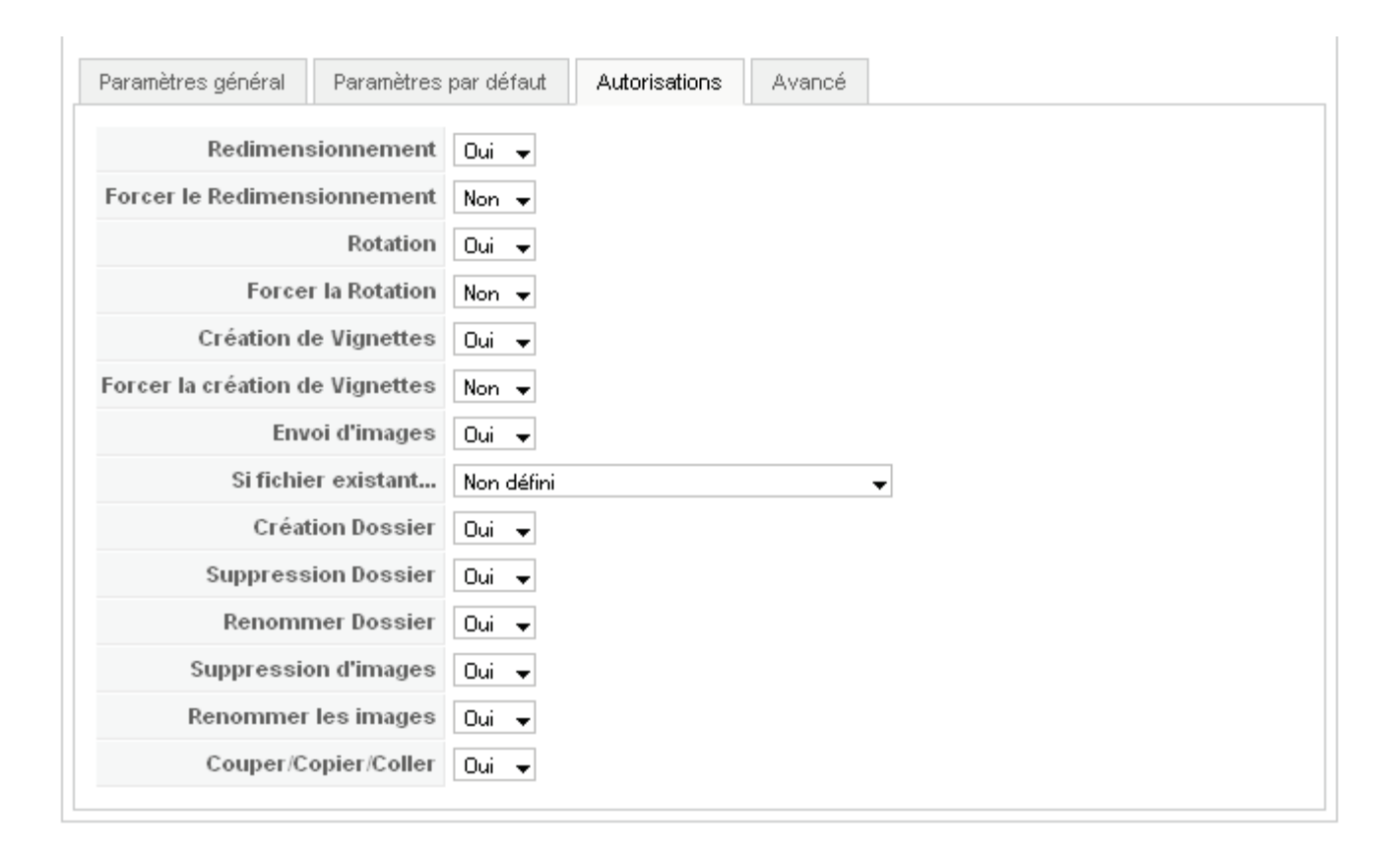

### Gestionnaire d'images Etendu - Plugin Adhérent / suite...

| Paramètres général           | Paramètres par défai | urt   | Autorisations | Avancé |
|------------------------------|----------------------|-------|---------------|--------|
|                              |                      |       |               |        |
| Mo                           | de de Visualisation  | Liste | •             |        |
| Largeur par défa             | ut de Redimension    | 640   |               |        |
| Hauteur par défa             | ut de Redimension    | 480   |               |        |
| Qualité par défaut d         | le Redimension (%)   | 80    | •             |        |
|                              | Dossier Cache        |       |               |        |
| Taille du Cache (MB)         |                      | 10    |               |        |
| Durée du Cache               |                      | 30    |               |        |
| Limite de                    | s fichiers en Cache  | 0     |               |        |
| Ut                           | iliser ImageMagick   | Non   | •             |        |
|                              | ImageMagick          |       |               |        |
| т                            | aille des Vignettes  | 150   |               |        |
| Qualité                      | é des Vignettes (%)  | 80    | •             |        |
| Nom du dossier des Vignettes |                      | thumb | nails         |        |
| Pré                          | fixe des Vignettes   | thumb | _             |        |
| Mode de créa                 | ation des Vignettes  | Propo | rtionnelle 👻  |        |

#### Gestionnaire de Légende - Plugin Adhérent

| 'aramètres par défaut    |                |
|--------------------------|----------------|
| Couleur du texte         |                |
| Couleur de fond du texte |                |
| Alignement du texte      | Non défini 👻   |
| Marges du texte          | Non défini 👻   |
| Marges du cadre          | Non défini 👻   |
| Marges internes          | Non défini 👻   |
| Couleur de fond du cadre |                |
| Affichage de la bordure  | Non 👻          |
| Largeur de la bordure    | Non défini 👻   |
| Style de la bordure      | Non défini 👻   |
| Couleur de la bordure    | #000000        |
| Alignement               | Non défini 🛛 🛨 |

# Gestionnaire de Médias - Plugin Adhérent

| aramètres général                                                       | Paramètres par défaut |                                        | Autorisations                                            |                                        |                                         |                 |
|-------------------------------------------------------------------------|-----------------------|----------------------------------------|----------------------------------------------------------|----------------------------------------|-----------------------------------------|-----------------|
| Chemi                                                                   | n des Médias          |                                        |                                                          |                                        |                                         |                 |
| Poids n                                                                 | naximum (KB)          |                                        |                                                          |                                        |                                         |                 |
| .iste des Extensior                                                     | g<br>f<br>d           | indows<br>uicktir<br>lash=s<br>ivx=div | nedia=avi, wn<br>ne=mov, qt, mp<br>of, flv, xml; s<br>7x | w,wm,asf,s<br>g,mp3,mp4,<br>hockwave=c | nsx,wmx,wvx;<br>mpeg;<br>lcr;real=rm,r; | 4, <u>ram</u> ; |
| Pla                                                                     | yer Flash/FLV         | vplayer.sv                             | vf                                                       |                                        |                                         |                 |
| Player Flash/FLV flvplayer.sv<br>Chemin du Player Flash/FLV pluging/edi |                       |                                        | olugios (modiam                                          |                                        |                                         |                 |

| Paramètres général Paramètres | par défaut Autorisations |
|-------------------------------|--------------------------|
| Marge haut                    | Non défini 👻             |
| Marge droite                  | Non défini 👻             |
| Marge bas                     | Non défini 👻             |
| Marge gauche                  | Non défini 👻             |
| Appliquer une bordure         | Non 👻                    |
| Largeur de la bordure         | Non défini 👻             |
| Style de bordure par défaut   | Non défini 👻             |
| Couleur de bordure par défaut | #000000                  |
| Alignement                    | Non défini 👻             |

| aramètres général | Paramètres par défaut Autorisa | tions |
|-------------------|--------------------------------|-------|
| Envoi de M        | édias Oui 👻                    |       |
| Si fichier exis   | ant Non défini                 | -     |
| Création Do       | ssier Oui 👻                    |       |
| Suppression Do    | ssier Oui 👻                    |       |
| Renommer Do       | ssier Oui 👻                    |       |
| Suppression de M  | édias Oui 👻                    |       |
| Renommer les M    | ėdias Oui 👻                    |       |
| Couper/Copier/    | oller Oui 👻                    |       |

## Gestionnaire de Lien sur Fichier - Plugin Adhérent

| Bestionnaire de Lien sur Fichie Paramètres général Autorisations | r - Plugin Adhérent<br>Avancé                                                                                                    |
|------------------------------------------------------------------|----------------------------------------------------------------------------------------------------|
| Chemin des Fichiers                                              |                                                                                                    |
| Poids maximum (KB)                                               |                                                                                                    |
| Liste des Extensions autorisées                                  | <pre>xml=xml;html=htm,html;word=doc,docx;powerpoint=ppt;<br/>excel=xls;text=txt,rtf;image=gif,jpeg,jpg,png;<br/>acrobat=pdf;archive=zip,tar,gz;flash=swf;<br/>winrar=rar;quicktime=mov,mp4,qt;<br/>windowsmedia=umv,asx,asf,avi;audio=wav,mp3,aiff;<br/>openoffice=odt,odg,odp,ods,odf</pre> |

| aramètres général | Autorisations Avancé |
|-------------------|----------------------|
| Envoi d'in        | nages Oui 👻          |
| Si fichier exis   | tant Non défini 👻    |
| Création De       | Oui 👻                |
| Suppression Do    | ossier Oui 👻         |
| Renommer Do       | ossier Dui 👻         |
| Suppression d'in  | nages Oui 👻          |
| Renommer les in   | nages Oui 👻          |
| Couper/Copier/    | Coller Oui 👻         |

| Paramètres général Autor       | isations Avancé                                                 |  |  |  |
|--------------------------------|-----------------------------------------------------------------|--|--|--|
| Liste des fichiers<br>visibles | <pre>html,htm,doc,docx,ppt,rtf,xls,txt,gif,jpeg,jpg,png,p</pre> |  |  |  |
| URL des Icônes                 | plugins/editors/jce/tiny_mce/plugins/filemanager/img/ext        |  |  |  |
| Préfixe/Suffixe                | _small                                                          |  |  |  |
| Format de Date                 | %d/%m/%Y, %H:%M                                                 |  |  |  |

## Gestionnaire de Mise en page - Plugin Adhérent

| – 🔲 Gestionnaire de Mise en nage - F | Plugin Adhérent |
|--------------------------------------|-----------------|
| Contentine de mote en page - 1       | Mgill Adherent  |
|                                      |                 |
| Paramètres général Autorisations     | Avancé          |
|                                      |                 |
| Chomin doo Fishioro                  |                 |
| chemin des richiers                  |                 |
| Poide maximum (KB)                   |                 |
| r old s maximum (RD)                 |                 |
| Extensions autorisées biml=biml      | otm toot=tut    |
|                                      | , num, real-tak |
|                                      |                 |

| Envoi d'images Oui 👻           |
|--------------------------------|
| Si fichier existant Non défini |
| Création Dossier 🛛 🕒 🗸         |
| Suppression Dossier 🛛 🕒 🗸      |
| Renommer Dossier 🛛 🕒 🗸         |
| Suppression d'images Oui 👻     |
| Renommer les images Oui 👻      |
| Couper/Copier/Coller Dui 👻     |

| Paramètres général Aut  | orisations Avancé         |
|-------------------------|---------------------------|
| Valeur de Remplacer     | ment                      |
| Classes de con          | tenu                      |
| Classes Date de cré     | ation cdate creationdate  |
| Classes Date de modific | ation mdate modifieddate  |
| Format Date de cré      | ation %m/%d/%Y : %H:%M:%S |
| Format Date de modific  | ation %m/%d/%Y : %H:%M:%S |

# Désinstallation complète de JCE

Pour désinstaller complètement JCE, vous devez procéder en plusieurs étapes...

## 1. Désinstallation des plugins additifs

| 3                                                                      | J        | oomla!" <b>Sarki</b>     | présente JC     | LA DÉSINSTALL     | ATION DE PLU     | GINS POUR JCE |  |  |  |  |  |  |  |
|------------------------------------------------------------------------|----------|--------------------------|-----------------|-------------------|------------------|---------------|--|--|--|--|--|--|--|
| ite Menus Contenu Composants Extensions                                |          |                          |                 |                   |                  |               |  |  |  |  |  |  |  |
| Installation d'extensions JCE DÉSINSTALLER DES<br>PLUGINS ADDITIFS JCE |          |                          |                 |                   |                  |               |  |  |  |  |  |  |  |
| P                                                                      | annea    | au de contrôle Installer | Gestion Plugins | Langues Extension | s Plugins        |               |  |  |  |  |  |  |  |
| #                                                                      |          |                          | Plugin          | Version           | Date             | Auteur        |  |  |  |  |  |  |  |
| 1                                                                      | V        | Caption                  |                 | 1.5.0             | 04 December 2008 | Ryan Demmer   |  |  |  |  |  |  |  |
| 2                                                                      |          | File Manager             |                 | 4.5.2             | 47 Estanov 2000  | Dues Decessor |  |  |  |  |  |  |  |
| 3                                                                      | 1        | Plugin IFrame            |                 | SÉLECTIONNE       | EZ LES PLUGIN    | S QUE VOUS    |  |  |  |  |  |  |  |
| 4                                                                      | <b>V</b> | Image Manager Extended   |                 | SUGRATEZ L        | 241 OUTUGLY 2000 |               |  |  |  |  |  |  |  |
| 5                                                                      | 1        | Media Manager            |                 | 1.5.4             | 17 February 2009 | Ryan Demmer   |  |  |  |  |  |  |  |

#### 2. Désinstallation de Pack de langue

Le pack FR ne doit pas être désinstallé si vous avez installé la version FR de JCE

| Joomla! Sarki présente LA                                      | DÉSINSTALLATION DE PACK DE LANGUE F<br>E s'effectue depuis le Composant JC | POUR<br>E |
|----------------------------------------------------------------|----------------------------------------------------------------------------|-----------|
| ite Menus Contenu Composants Extensi                           | DÉSINSTALLER DES<br>PACK DE LANGUE JCE                                     | er Aide   |
| Fichiers langue pour Composant JCE Admin et plugin JCE Editeur | Sélectionnez la langue Que Vol<br>souhaitez désinstaller de JCE            | JS        |
| # Langue                                                       | Version Date                                                               | Au        |
| 1 English(United Kingdom)                                      | 1.5.2 2005-10-30 Ryan D                                                    | emmer     |
| 2 📝 Français                                                   | 1.5.6 06 Juin 2009 Sarki                                                   |           |
|                                                                | Affichage # 50 👻                                                           |           |

#### - Confirmation de la désinstallation du Pack de langue

|      |         | Installation d'             | extensions JCE             | DÉSINSTALLER DES<br>PACK DE LANGUE JCE |
|------|---------|-----------------------------|----------------------------|----------------------------------------|
| Pa   | annea   | au de contrôle 👘 Installe   | er Gestion Plugins Langue  | s Extensions Plugins                   |
| D    | Dés     | installer Langue Succès     | MESSAGE DE CONFIR          | MATION DE LA DÉSINSTALLATION           |
|      |         |                             |                            |                                        |
| Fich | iers la | angue pour Composant JCE Ac | lmin et plugin JCE Editeur |                                        |
| #    |         |                             | Langue                     |                                        |
| 1    |         | English(United Kingdom)     |                            |                                        |
|      |         |                             |                            |                                        |
|      |         |                             |                            |                                        |

3. Suppression des tables de JCE dans la base de données

| Administration de JCE SUPPRIMER LES |               |                                           |                                                                                                    |                      |  |  |  |  |  |  |  |  |
|-------------------------------------|---------------|-------------------------------------------|----------------------------------------------------------------------------------------------------|----------------------|--|--|--|--|--|--|--|--|
| Panneau de Contrô                   | le            | Configuration                             | n Groupes                                                                                                    | Plugins Installation |  |  |  |  |  |  |  |  |
| ×                                   |               | <b>S</b>                                  |                                                                                                    | 2                    |  |  |  |  |  |  |  |  |
| Configuration de JCE                | Ges           | stion Plugins                             | Gestion Groupes                                                                                                 | Installer            |  |  |  |  |  |  |  |  |
| Forum ICE (                         | 1.5 FD        | ice15 cerki ob8                           | in the second second second second second second second second second second second second second second second |                      |  |  |  |  |  |  |  |  |
| Tutoriels ICE                       | 1.5 FR        | ice15 serki ch#                           | utoriele                                                                                                    |                      |  |  |  |  |  |  |  |  |
| Bocumentation 1                     | 5 FD          | joers.santi.cn/tutonels                   |                                                                                                    |                      |  |  |  |  |  |  |  |  |
| Téléchargement (                    | 5 FD          | jeers.sarki.cn/documentation              |                                                                                                    |                      |  |  |  |  |  |  |  |  |
| Forum officiel ICE                  | (en)          | jce15.sarki.ch/telechargement             |                                                                                                    |                      |  |  |  |  |  |  |  |  |
| Tutoriele ICI                       | (en)          | www.joomlacu                              | intenteditor.com/torum                                                                                          |                      |  |  |  |  |  |  |  |  |
| Desumentation ICI                   |               | www.joomiaco                              | ontenteditor.com/tutonais                                                                                       | \$<br>               |  |  |  |  |  |  |  |  |
| Documentation JC                    | (en)          | www.joomlacontenteditor.com/documentation |                                                                                                    |                      |  |  |  |  |  |  |  |  |
| FAQ JCI                             | : (en)        | www.joomlacontenteditor.com/faq           |                                                                                                    |                      |  |  |  |  |  |  |  |  |
| Lic                                 | ence          | GNU/GPL                                   |                                                                                                    |                      |  |  |  |  |  |  |  |  |
| version du Compo                    | osai          | SUPPRIMI                                  | ER DE LA BAS                                                                                                    | E DE DONNÉES         |  |  |  |  |  |  |  |  |
| Version du P                        | lug           | TOUTES L                                  | ES TABLES D                                                                                                    | E JCE                |  |  |  |  |  |  |  |  |
| Tables de JCE dans                  | la B <b>u</b> | VK - ISUPP                                | rimer <u>i</u>                                                                                                  |                      |  |  |  |  |  |  |  |  |

#### - Confirmation de la suppression des tables de base de JCE

| Administration de JCE                                                                                                    |                                                                          |                                                                             |                                                                          |                                                                               |                                      |  |  |  |  |  |  |  |
|----------------------------------------------------------------------------------------------------|--------------------------------------------------------------------------|-----------------------------------------------------------------------------|--------------------------------------------------------------------------|-------------------------------------------------------------------------------|--------------------------------------|--|--|--|--|--|--|--|
| Panneau de Contrôle                                                                                                    | Configuration                                                            | Groupes                                                                     | Plugins                                                                  | Installation                                                                  |                                      |  |  |  |  |  |  |  |
| D La table des plugins a été supprimée avec succès.<br>La table des extensions a été supprimée avec succès.<br>La table des groupes a été supprimée avec succès. |                                                                          |                                                                             |                                                                          |                                                                               |                                      |  |  |  |  |  |  |  |
| La table des plugins n'existe pas ou est vide ! - [Créer / Restaurer]                                                                                            |                                                                          |                                                                             |                                                                          |                                                                               |                                      |  |  |  |  |  |  |  |
| ×                                                                                                    |                                                                          |                                                                             |                                                                          |                                                                               |                                      |  |  |  |  |  |  |  |
| Configuration de JCE Ge                                                                                                    | stion Plugins                                                            | Gestion Groupes                                                             | Inst                                                                     | aller                                                                         |                                      |  |  |  |  |  |  |  |
| LES TABLES NI<br>ELLES SONT D<br>POUR PERMETT<br>RÉCUPÉRANT L<br>SI VOUS SOUH<br>TABLES TEMPO                                                                    | ES SONT F<br>ÉPLACÉES<br>RE UNE RI<br>ES PARAM<br>AITEZ LES<br>RAIRES, C | PAS RÉÉLEM<br>DANS DES<br>ÉINSTALLAT<br>ÈTRES DES<br>RESTAURE<br>LIQUEZ SUI | IENT SUF<br>TABLES<br>TON ULT<br>GROUPE<br>R ET SU<br>R ET SU<br>R "CRÉE | PPRIMÉES,<br>TEMPORAI<br>ÉRIEURE DI<br>ES ET PLUG<br>PPRIMER LE<br>R / RESTAL | RES<br>E JCE<br>SINS.<br>ES<br>JRER" |  |  |  |  |  |  |  |
| Tutoriels JCE (en)                                                                                                    | www.joomlacon                                                            | tenteditor.com/tutor                                                        | ials                                                                     |                                                                               |                                      |  |  |  |  |  |  |  |
| Documentation JCE (en)                                                                                                    | www.joomlacon                                                            | tenteditor.com/docu                                                         | mentation                                                                |                                                                               |                                      |  |  |  |  |  |  |  |
| FAQ JCE (en)                                                                                                    | www.joomlacon                                                            | tenteditor.com/faq                                                          |                                                                          |                                                                               |                                      |  |  |  |  |  |  |  |
| Licence GNU/GPL                                                                                                    |                                                                          |                                                                             |                                                                          |                                                                               |                                      |  |  |  |  |  |  |  |
| Version du Plugin                                                                                                    | Version du Composant 1.5.5 FR                                            |                                                                             |                                                                          |                                                                               |                                      |  |  |  |  |  |  |  |
| Tables de JCE dans la BD                                                                                                    | <ul> <li>La table des</li> <li>La table des</li> </ul>                   | plugins n'existe pa:<br>groupes n'existe pa                                 | s ou est vide !<br>as ou est vide !                                      |                                                                               |                                      |  |  |  |  |  |  |  |

Ce système de création de tables temporaires a été mis au point pour permettre des mises à jour du composant en le désinstallant et le réinstallant sans pour autant perdre les réglages et la déclaration des plugins complémentaires.

Si vous souhaitez supprimer définitivement les tables pour une désinstallation complète, vous devez passer par le phpMyAdmin de votre serveur/hébergeur.

## - Les tables de base de JCE crées lors d'une installation

| ios content frontnage                                |              |      | JUS_COLE_ACI_ALO_SE | CUOIIS    | ·   |            | <u></u> |             |   | . * 1          |  |
|------------------------------------------------------|--------------|------|---------------------|-----------|-----|------------|---------|-------------|---|----------------|--|
| jos_content_rating                                   |              |      | jos_core_acl_groups | _aro_map  | :=  | ß          | 2       | 3-          | Ĩ | $ \mathbf{X} $ |  |
| jos_core_acl_aro<br>jos core acl aro groups          |              |      | jos_core_log_items  |           |     | ß          | 1       | 3           | Ĩ | $ \mathbf{X} $ |  |
| jos_core_acl_aro_map                                 |              |      | ios core log search | es        |     | r          | 1       | 3-          | Ĩ | $\mathbf{X}$   |  |
| jos_core_acl_aro_sections<br>ios_core_acl_arouns_aro | LES          | S TR | DIS TABLES DE BA    | se crées  | PAF | а J С      | CE,     | <b>3</b> -6 | 1 | ×              |  |
| jos_core_log_items                                   | su           | PPRI | MABLES EN CLIQU.    | ANT SUR L | ES  | CRO        | IX      | -<br>-      |   | ×              |  |
| jos_core_log_searches                                | N            |      | ing horse for       |           |     | <b>r</b> © | 57      | 5.          |   | $\mathbf{v}$   |  |
| jos_custom_quickleons                                |              |      | jos_nsconfig        |           |     |            |         | ~           |   | $\sim$         |  |
| jos_groups<br>jos_beconfin                           | $   \rangle$ |      | jos_jce_extensions  |           | :=  | ß          | 1       | 3-          |   | $\mathbf{X}$   |  |
| jos_ice_extensions                                   |              |      | ios ice aroups      |           |     | ß          | 1       | 3-6         |   | ×              |  |
| jos_jce_groups                                       |              |      | ,                   |           |     | -          |         | 31          |   | $\sim$         |  |
| jos_jce_plugins                                      |              |      | jos_jce_plugins     |           |     |            |         | 3"          |   | $\sim$         |  |
| jos_jp_exclusion                                     |              |      | jos_jp_exclusion    |           |     | ß          | 1       | 3-          |   | $\mathbf{X}$   |  |
| jos_jp_inciusion<br>jos jp profiles                  |              |      | jos_jp_inclusion    |           | :=  | ß          |         | 3-          | Ĩ | $\mathbf{X}$   |  |
| jos_jp_registry                                      |              |      | jos_jp_profiles     |           | :=  | ß          | 1       | 3-          | Ĩ | $\mathbf{X}$   |  |
| jos_jp_stats<br>jos jp temp                          | 9            |      | jos_jp_registry     |           | :=  | ß          |         | 3-6         | Ĩ | ×              |  |
| jos_menu                                             |              |      | in a line state     |           |     | -<br>@     | 101     |             |   | ×              |  |
| jos menu types                                       |              |      | jos_jp_stats        |           |     | <b></b>    |         | 2.          |   | $\sim$         |  |
| jos_messages                                         |              |      | jos_jp_temp         |           |     | 6          | 1       | 3-          | Ĩ | $\mathbf{X}$   |  |

#### - Les tables temporaires de JCE crées pour les mises à jour

| ips_content_rating       jos_core_acl_aro       jos_core_acl_aro_map       if if if if if if if if if if if if if i                                                                                                    | 🗖 iaa aantant fuantuana                         |                                           |                | JUS_UUIE_AULAIU_SEULUI  | 13    | <u></u> | <u>.                                    </u> | <u>18</u> -1 | 2              |   | • •            |  |
|----------------------------------------------------------------------------------------------------|-------------------------------------------------|-------------------------------------------|----------------|-------------------------|-------|---------|----------------------------------------------|--------------|----------------|---|----------------|--|
| i jos_core_acl_aro_groups       jos_core_log_items       iiiiiiiiiiiiiiiiiiiiiiiiiiiiiiiiiiii                                                                                                    | ■ jos_content_rontpage                          |                                           |                | jos_core_acl_groups_ard | _map  |         | ß                                            |              | 3-6            | Ĩ | ×              |  |
| jos_core_acl_aro_map       ios core lod searches       ios core lod searches         jos_core_acl_aro_section       jos_core_acl_groups_aro       Les TROIS TABLES TEMPORAIRES CRÉES PAR JCE, ET SUPPRIMABLES EN CLIQUANT SUR LES CROIX       ios         jos_core_log_searches       jos_core_log_searches       jos_jos_hsconfig       ios       ios         jos_core_log_searches       jos_jos_jce_extensions_tmp       ios       ios       ios         jos_jce_extensions_tmp       jos_jce_groups_tmp       ios       ios       ios         jos_jos_jce_plugins_tmp       jos_jp_exclusion       ios       ios       ios_jp_exclusion         jos_jos_jp_registry       jos_jp_profiles       jos_jp_registry       ios_jp_stats       ios_jp_stats         jos_menu       jos_jp_stats       jos_jp_stats       ios_jp_stats       ios_jp_stats       ios_jp_stats         jos_menu       jos_jp_temp       jos_jp_stats       ios_jp_stats       ios_jp_stats       ios_jp_stats         jos_menu       jos_jp_temp       jos_jp_stats       ios_jp_stats       ios_jp_stats       ios_jto_stats       ios_jto_stats         jos_menu       jos_jp_stats       ios_jto_stats       ios_jto_stats       ios_jto_stats       ios_jto_stats       ios_jto_stats         jos_menu_types       ios_jto_temp       ios_jto_temp                                                                                                    |                                                 |                                           |                | jos_core_log_items      |       |         | ß                                            |              | 3-             | Ĩ | $\mathbf{X}$   |  |
| B jos_core_acl_aro_section       LES TROIS TABLES TEMPORAIRES CRÉES PAR JCE, ET SUPPRIMABLES EN CLIQUANT SUR LES CROIX       Image: Content of the section of the section of the sectin of the section of the section of the sectin | ≣ jos_core_acl_aro_map                          |                                           |                | ios core loa searches   |       |         | r                                            | 1            | 3-6            | 1 | $\mathbf{X}$   |  |
| ET SUPPRIMABLES EN CLIQUANT SUR LES CROIX       X         jos_core_log_searches       jos_hsconfig       X         jos_groups       jos_jos_jce_extensions_tmp       X         jos_jce_groups_tmp       jos_jce_groups_tmp       X         jos_jos_jp_exclusion       jos_jp_exclusion       X         jos_jp_profiles       jos_jp_inclusion       X         jos_jp_temp       Im X       X         jos_jp_temp       jos_jp_registry       X         jos_jos_menu_types       jos_jp_temp       Im X                                                                                                    | ☐ jos_core_acl_aro_section                      | LES                                       | TRO            | IS TABLES TEMPORAIR     | ES CR | ÉES     | PAR                                          | JC           | Е,             |   | $\mathbf{X}$   |  |
| jos_core_log_searches         jos_custom_quickicons         jos_groups         jos_hsconfig         jos_jce_extensions_tmp         jos_jce_groups_tmp         jos_jce_groups_tmp         jos_jce_plugins_tmp         jos_jp_exclusion         jos_jp_inclusion         jos_jp_registry         jos_jp_stats         jos_jp_temp         jos_jp_temp         jos_jp_temp         jos_jp_temp         jos_jp_temp         jos_jp_stats         jos_jp_stats         jos_jos_jp_stats         jos_jos ip temp         jos ip temp         jos ip temp                                                                                                    | ☐ jos_core_log_items                            | ET SUPPRIMABLES EN CLIQUANT SUR LES CROIX |                |                         |       |         |                                              |              |                |   |                |  |
| jos_groups         jos_hsconfig         jos_jce_extensions_tmp         jos_jce_groups_tmp         jos_jce_plugins_tmp         jos_jp_exclusion         jos_jp_exclusion         jos_jp_profiles         jos_jp_temp         jos_jp_temp         jos_jp_temp         jos_jp_temp         jos_jp_temp         jos_jp_temp         jos_jp_temp         jos_jp_stats         jos_jp_stats         jos_jp_temp         jos_jp_stats         jos_jp_temp         jos_jp_temp         jos_jp_stats         jos_jp_temp         jos_jp_temp         jos_jp_stats         jos_jp_temp         jos_jp_temp         jos_jp_stats         jos_jp_temp         jos_jp_temp                                                                                                    | ☐ jos_core_log_searches ☐ jos custom quickicons |                                           |                | jos hsconfig            |       |         | ß                                            |              | ¥              | 1 | ×              |  |
| i jos_isce_extensions_tmp       jos_ice_groups_tmp       i       i<                                                                                                    | la jos_groups                                   |                                           |                | jos_jce_extensions_tmp  |       |         | ß                                            | 1            | 34             |   | $\mathbf{X}$   |  |
| i jos_jce_groups_tmp       jos_jce_plugins_tmp       i       i                                                                                                    | ☐ jos_iscomig ☐ jos_ice_extensions_tmp          |                                           |                | jos_jce_groups_tmp      |       |         | ß                                            |              | 3-             |   | $\mathbf{X}$   |  |
| jos_jp_exclusion       jos_jp_exclusion       i       i                                                                                                    | 目 jos_jce_groups_tmp<br>目 jos ice pluains tmp   |                                           |                | jos_jce_plugins_tmp     |       |         | ß                                            |              | 3-             | Ĩ | $\mathbf{X}$   |  |
| □ jos_jp_inclusion       □ jos_jp_inclusion       □ i i i i i i i i i i i i i i i i i i i                                                                                                    | ☐ jos_jp_exclusion                              |                                           |                | jos_jp_exclusion        |       |         | ŝ                                            |              | 3-             | Ĩ | $\mathbf{X}$   |  |
| □ jos_jp_registry       □ jos_jp_profiles       □ is is is is is is is is is is is is is                                                                                                    |                                                 |                                           |                | jos_jp_inclusion        |       |         | ß                                            |              | 3-             | Ĩ | $ \mathbf{X} $ |  |
| □ jos_jp_temp       □ jos_jp_registry       □ @ № №          □ jos_menu       □ jos_jp_stats       □ @ № №          □ jos_messages       □ jos jp temp       □ @ № №                                                                                                    | I jos_jp_registry<br>I jos_in_stats             |                                           |                | jos_jp_profiles         |       |         | ß                                            | 2            | 3-             | Ĩ | $ \mathbf{X} $ |  |
| □ jos_menu       □ jos_jp_stats       □ ios jp temp       □ ios ip temp       □ ios ip temp                                                                                                    | ≣ jos_jp_temp                                   | 0                                         |                | jos_jp_registry         |       |         | ß                                            | 2            | 3-             | Ĩ | $ \mathbf{X} $ |  |
| 🗉 jos_messages 🔲 jos jp temp 🗐 🖬 😰 🔢 🧎 🛅 🗙                                                                                                    | 冒 jos_menu<br>目 jos menu types                  |                                           | □ jos_jp_stats |                         | ß     | 2       | 3-                                           | Ĩ            | $ \mathbf{X} $ |   |                |  |
|                                                                                                    | I jos_messages                                  |                                           |                | jos_jp_temp             |       |         | ß                                            | 2            | 3-             | T | ×              |  |

# 4. Désinstallation du Composant JCE

| Ext                                                                | tensie                                                              | ons      | Outils         | Aide           |                            |                   | Déan                   |                          |                                 | •            |  |  |  |  |
|--------------------------------------------------------------------|---------------------------------------------------------------------|----------|----------------|----------------|----------------------------|-------------------|------------------------|--------------------------|---------------------------------|--------------|--|--|--|--|
| ۵.                                                                 | Install                                                             | er/Désin | istaller 🔪     | s              | extension                  | THEE              | o 📿                    |                          |                                 |              |  |  |  |  |
| <u>.</u>                                                           | Gesti                                                               | on des n | nodules        |                |                            |                   |                        |                          |                                 |              |  |  |  |  |
| <u>.</u>                                                           | Cestionnaire des plugins <u>s</u> Modules Plugins Langues Templates |          |                |                |                            |                   |                        |                          |                                 |              |  |  |  |  |
| Cestionnaire des templates                                         |                                                                     |          |                |                |                            |                   |                        |                          |                                 |              |  |  |  |  |
| Gestion des langues LA DÉSINSTALLATION DU COMPOSANT JCE S'EFFECTUE |                                                                     |          |                |                |                            |                   |                        |                          |                                 |              |  |  |  |  |
| 1                                                                  | (                                                                   | ) Bann   | ers            | D              | EPUIS L'INTE               | RFACE             | DE DÉSINS              | STALLATION               | DE JOOMLA!                      | ✓            |  |  |  |  |
| 2                                                                  | (                                                                   | ) eXtpl  | orer           |                |                            | $\checkmark$      | 2.0.0 RC3              | 20.04.2008               | soeren, QuiX Project            | $\checkmark$ |  |  |  |  |
| 3                                                                  | 0                                                                   | JCE      |                |                |                            | $\checkmark$      | 1.5.6 FR               | 13 Mai 2009              | Ryan Demmer                     | ¥            |  |  |  |  |
| 4                                                                  | 0                                                                   | ) News   | sfe LA         | DÉSII          | STALATION                  | DE LA             | VERSION D              | U COMPOSA                | NT JCE 1.5.0                    | ∠ _          |  |  |  |  |
| 5                                                                  |                                                                     | ) Polls  | DÉS<br>LES     | SINST.<br>ÉLÉN | ALLE AUTOM.<br>MENTS ADDIT | ATIQUE<br>TIFS IN | MENT LE P<br>STALLÉS D | LUGIN JCE<br>EPUIS JCE I | AINSI QUE TOUS<br>ET LES TABLES | ✓            |  |  |  |  |
| 6 O Weblink DE JCE PRÉSENTES DANS LA BASE DE DONNÉES.              |                                                                     |          |                |                |                            |                   |                        |                          |                                 | 1            |  |  |  |  |
| 7                                                                  |                                                                     | ) Conte  | ent <u>CEC</u> | <u>'' N'E</u>  | ST VALABLE                 | QUE PO            | OUR LA VER             | ISION 1.5.0              | DU COMPOSANT !                  | ✓            |  |  |  |  |
| 8                                                                  |                                                                     | Cach     | e Manager      |                |                            | ×                 | 1.5.0                  | 2006                     | Joomla! Project                 | - <u>-</u>   |  |  |  |  |

## - Confirmation de la désinstallation du Composant JCE

|   | Gestion des extensions Message de désinstallation                           |        |         |                     |  |  |  |  |  |  |  |  |  |  |
|---|-----------------------------------------------------------------------------|--------|---------|---------------------|--|--|--|--|--|--|--|--|--|--|
| 0 | Désinstaller Composant Succès MESSAGE DE CONFIRMATION DE LA DÉSINSTALLATION |        |         |                     |  |  |  |  |  |  |  |  |  |  |
| # | Composant                                                                   | Activé | Version | Date                |  |  |  |  |  |  |  |  |  |  |
| 1 | Banners                                                                     | ~      | 1.5.0   | April 2006          |  |  |  |  |  |  |  |  |  |  |
| 2 | C HsConfig                                                                  | 1      | 1.0.3   | 27 Juillet 2008     |  |  |  |  |  |  |  |  |  |  |
| 3 | JoomlaPack                                                                  | ×      | 2.0.1   | 2008-12-14 10:33:53 |  |  |  |  |  |  |  |  |  |  |
| 4 | Newsfeeds                                                                   | ×      | 1.5.0   | April 2006          |  |  |  |  |  |  |  |  |  |  |
| 5 | O Polls                                                                     | ×      | 1.5.0   | July 2004           |  |  |  |  |  |  |  |  |  |  |
| 6 | Custom Quickloons                                                           | ×      | 2.1.0   | 2008.10.01          |  |  |  |  |  |  |  |  |  |  |
| - |                                                                             | 4      | 4.50    | 4 3 0000            |  |  |  |  |  |  |  |  |  |  |

# 5. Désinstallation du Plugin JCE

| Extensions |                                                                    | Outils         | Aide     |                | _            |                 |                 |                  |  |  |  |  |  |
|------------|--------------------------------------------------------------------|----------------|----------|----------------|--------------|-----------------|-----------------|------------------|--|--|--|--|--|
| 🦪 In       | nstaller/Dés                                                       | sinstaller     | s exte   | nsions         | DÉSINSTALLER |                 |                 | 📃 🖸              |  |  |  |  |  |
| 📥 G        | estion des                                                         | s modules      |          | LE PLUGIN JUE  |              |                 | ·               | ésinstaller Aide |  |  |  |  |  |
| 😒 G        | Gestionnaire des plugins     Its Modules Plugins Langues Templates |                |          |                |              |                 |                 |                  |  |  |  |  |  |
| 📰 G        | Cestionnaire des template                                          |                |          |                |              |                 |                 |                  |  |  |  |  |  |
|            |                                                                    |                |          |                |              |                 |                 |                  |  |  |  |  |  |
|            |                                                                    |                |          |                |              |                 |                 |                  |  |  |  |  |  |
| Ŕ          | ±                                                                  | PI             | lugin    | Туре           | Version      | Date            | Auteur          | Compatibilité    |  |  |  |  |  |
| 1          | 🗖 Au                                                               | uthentication  | - GMail  | authentication | 1.5          | February 2006   | Joomla! Project | ✓                |  |  |  |  |  |
| 2          | 🗖 Au                                                               | uthentication  | - OpenID | authentieation | 1.5          | February 2006   | Joomla! Project | ✓                |  |  |  |  |  |
| 3          | Content - Code Highlighter (GeSHi)                                 |                |          | content        | 1.5          | November 2005   | Joomla! Project | $\checkmark$     |  |  |  |  |  |
| 4          | 🗆 Co                                                               | ontent - Email | Cloaking | content        | 1.5          | November 2005   | Joomla! Project | ✓                |  |  |  |  |  |
| 5          |                                                                    | ontent Load    | Modules  | content        | 1.5          | November 2005   | Joomla! Project | $\checkmark$     |  |  |  |  |  |
| 6          | Editeur - JCE 1.5.2                                                |                |          | editors        | 1.5.2 FR     | 23 Février 2009 | Ryan Demmer     | ✓                |  |  |  |  |  |
| т          |                                                                    |                |          |                | 4.0.0        | A               | 1               | . 1              |  |  |  |  |  |

# - Confirmation de la désinstallation du Plugin JCE

| Gestion des extensions MESSAGE DE DÉSINSTALLATION                                                                                     |                                    |                |         |               |                 |  |  |  |  |  |  |
|----------------------------------------------------------------------------------------------------|------------------------------------|----------------|---------|---------------|-----------------|--|--|--|--|--|--|
| Installation Composants Modules <u>Plugins</u> Langues Templates                                                                      |                                    |                |         |               |                 |  |  |  |  |  |  |
|                                                                                                    |                                    |                |         |               |                 |  |  |  |  |  |  |
| Désinstaller Plugin Succès MESSAGE DE CONFIRMATION DE LA DÉSINSTALLATION                                                              |                                    |                |         |               |                 |  |  |  |  |  |  |
|                                                                                                    |                                    |                |         |               |                 |  |  |  |  |  |  |
| Seuls les plugins pouvant être désinstallés sont affichés. Les plugins inclus dans le noyau Joomla! ne peuvent pas être désinstallés. |                                    |                |         |               |                 |  |  |  |  |  |  |
|                                                                                                    |                                    |                |         |               |                 |  |  |  |  |  |  |
| #                                                                                                    | Plugin                             | Туре           | Version | Date          | Auteur          |  |  |  |  |  |  |
| 1                                                                                                    | Authentication - GMail             | authentication | 1.5     | February 2006 | Joomla! Project |  |  |  |  |  |  |
| 2                                                                                                    | Authentication - OpenID            | authentication | 1.5     | February 2006 | Joomla! Project |  |  |  |  |  |  |
| 3                                                                                                    | Content - Code Highlighter (GeSHi) | content        | 1.5     | November 2005 | Joomla! Project |  |  |  |  |  |  |
| 4                                                                                                    | Content - Email Cloaking           | content        | 1.5     | November 2005 | Joomla! Project |  |  |  |  |  |  |
| 5                                                                                                    | Content - Load Modules             | content        | 1.5     | November 2005 | Joomla! Project |  |  |  |  |  |  |

# Pour toutes informations complémentaires :

Le site de l'auteur : <u>www.joomlacontenteditor.net</u>

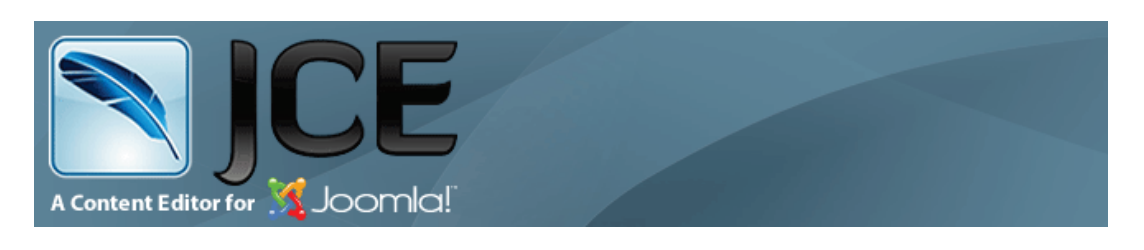

## Le site de présentation FR : <u>www.sarki.ch/jce15</u>

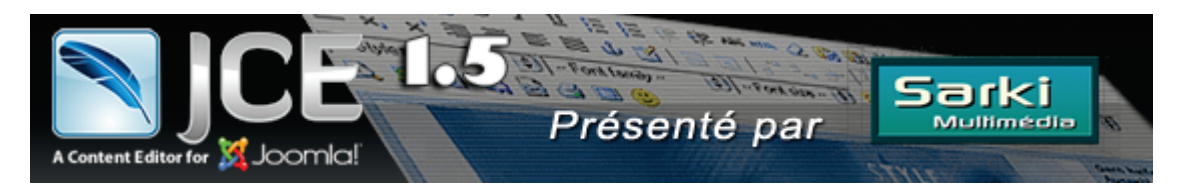

Ce document vous est proposé par Sarki Multimédia Son utilisation est libre, mais sa commercialisation est strictement interdite !

Édition du 11 juin 2009

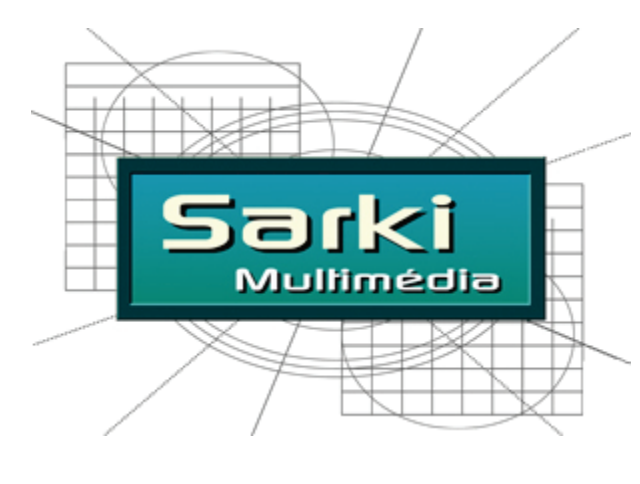

www.sarki.ch